# CDS206\_Lab1: Fault injection in Xilinx FPGAs

#### Introduction

In this lab, we will explore how to implement a Design Under Test (DUT) on an FPGA and perform fault injection to evaluate its reliability.

Configuration memory fault injection is a technique used to test the fault tolerance of an FPGA design by injecting faults into the configuration memory of the FPGA. This can be achieved using specialized tools and techniques, such as laser fault injection or manipulating the bitstream of the FPGA.

### Bitstream manipulation

In the old days, configuration memory fault injection was performed using a technique called "bitstream manipulation." Bitstream manipulation involves modifying the bitstream file that is used to configure the FPGA, to insert faults into the configuration memory. The modified bitstream file was then loaded onto the FPGA to simulate the effect of a fault in the configuration memory.

Here are the steps to perform configuration memory fault injection using bitstream manipulation in a Xilinx FPGA design under test:

- 1. Generate a golden bitstream file for the design that you want to test.
- 2. Modify the golden bitstream file to insert faults into the configuration memory. This can be done by flipping bits.
- 3. Load the modified bitstream file onto the FPGA.
- 4. Run the test cases and observe the behavior of the design. If the design is fault-tolerant, it should be able to detect and correct the injected faults and produce correct results.

It is important to note that configuration memory fault injection should be performed with caution, as it can potentially damage the FPGA and may violate the manufacturer's warranty. Experienced professionals should only perform it using specialized tools and equipment in a controlled and secure environment.

#### Dynamic Partial Reconfiguration (DPR)

Start-of-the-art Xilinx FPGAs support Dynamic Partial Reconfiguration (DPR) that allows a portion of the FPGA to be reconfigured at runtime while the rest of the FPGA remains operational. This feature can be used to perform fault injection of the DUT at runtime.

Fault injection using DPR involves intentionally inserting faults into a module of the FPGA DUT in order to test the system's fault tolerance. Here are the steps involved in creating fault injection using DPR:

- 1. Establish a JTAG connection to the FPGA to access the configuration memory.
- 2. Read the configuration frame corresponding to the module or circuit you want to test.
- 3. Modify the configuration frame by flipping a bit.
- 4. Write the modified configuration frame back to the configuration memory.
- 5. Observe the effect of the introduced faults on the DUT's operation.
- 6. If the DUT can tolerate the fault and continue operating correctly, the fault is considered tolerable. Otherwise, it is considered critical.

In this lab we insert faults via DPR.

#### Section 2: Impementation of the DUT

As a starting point, we will implement a 32-bit comparator and send/receive data via JTAG/BSCAN from

https://github.com/unipieslab/FREtZ, while injecting faults. Each time we inject a fault, and the DUT gives an erroneous result, we increase an error\_counter. At the end of the experiment, we will count how many injected faults caused an error. This is called The Architectural Vulnerability Factor (AVF) of the DUT. AVF takes values in [0, 1]. The higher the AVF, the more vulnerable it is to SEUs.

The following figure shows the block design diagram of the DUT we will implement.

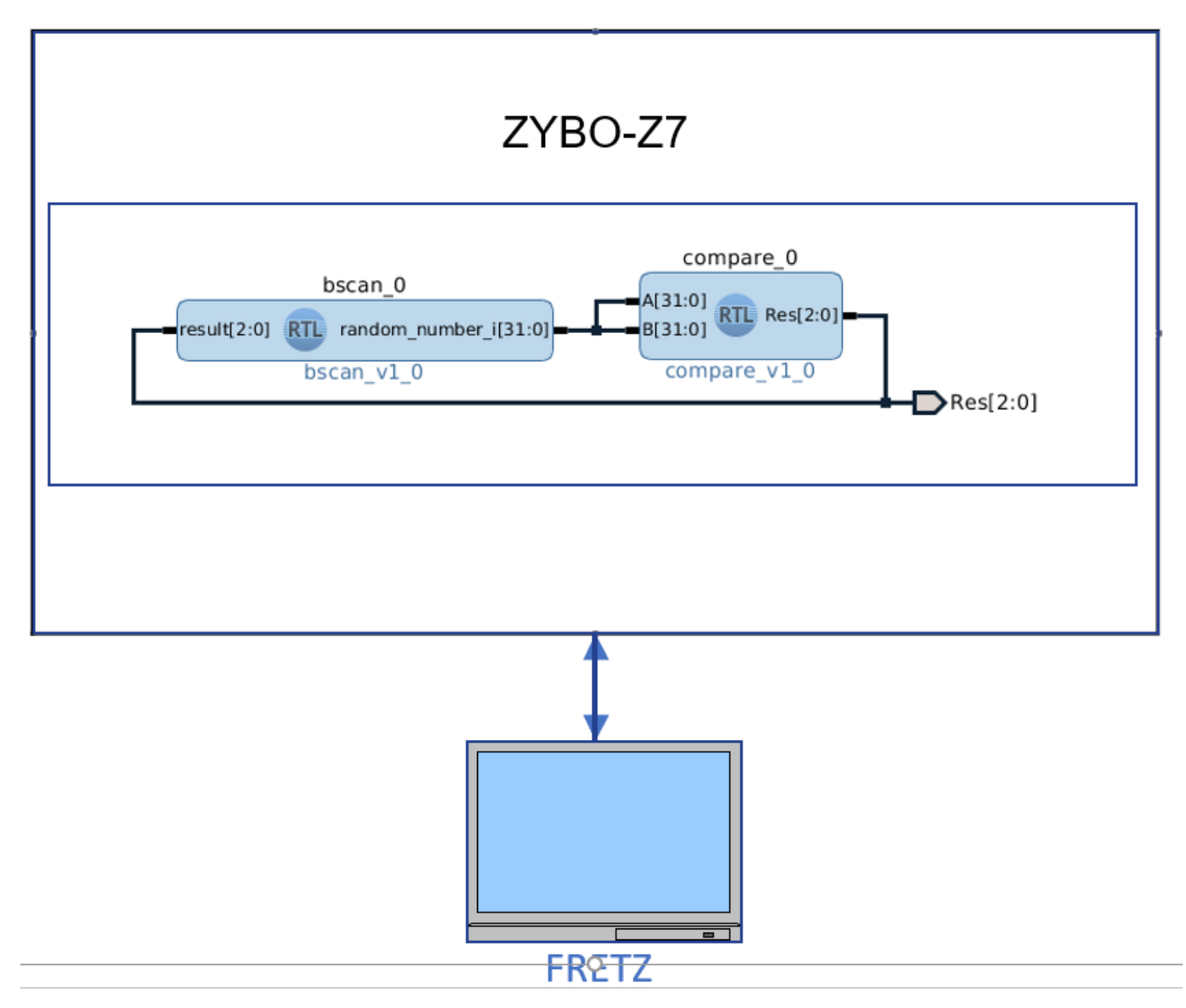

We will provide input data to the DUT and get the result via BSCAN. Xilinx BSCAN is a feature in Xilinx FPGAs that provides boundary scan testing capabilities. Boundary Scan or JTAG (Joint Test Action Group) is a standard for testing and debugging digital circuits that enables testing of individual pins or nets of a complex circuit board or device.

BSCAN stands for Boundary Scan Chain, which is a series of boundary scan cells that can be used to test and debug the FPGA. These cells allow engineers to perform non-intrusive testing, which means they can test the FPGA without altering its normal operation. BSCAN cells can also be used for device programming and for in-system programming of the FPGA.

Xilinx BSCAN provides a standardized interface for accessing the boundary scan cells in the FPGA, which enables compatibility with industry-standard boundary scan tools. This feature is particularly useful for testing and debugging complex designs with a large number of pins and for verifying connections between the FPGA and other components on the board.

Using boundary scan testing, engineers can apply test patterns to the circuit's inputs and observe the outputs to verify that the circuit is functioning correctly. However, this testing typically requires specialized tools and software and is not intended to be used as a general-purpose input-output interface for the circuit.

Let's start implementing the design.

Open a terminal

```
source /opt/Xilinx/Vivado/2016.4/settings64.sh
vivado &
```

## Choose -->Create New Project

| Vivado 2016.4                                                                                                    |                                                 |
|----------------------------------------------------------------------------------------------------|-------------------------------------------------|
| le Flow Iools <u>W</u> indow <u>H</u> elp                                                                            | Q- Quick Access                                 |
| HLx Editions                                                                                                    |                                                 |
| Quick Start                                                                                                    | Recent Projects                                 |
| Create New Project                                                                                                   | neov32<br>/home#ints/wspJvvado_projects/neovv32 |
| Tasks                                                                                                    |                                                 |
| Manage IP Open Hardware Manager Xilinx Tcl Store                                                                     |                                                 |
| Information Center                                                                                                   |                                                 |
|                                                                                                    |                                                 |
| Documentation and Toronais – Quick Take videos – Kelease Notes Onide                                                 |                                                 |
|                                                                                                    |                                                 |
|                                                                                                    |                                                 |
|                                                                                                    |                                                 |
|                                                                                                    |                                                 |
|                                                                                                    |                                                 |
|                                                                                                    |                                                 |
|                                                                                                    |                                                 |
|                                                                                                    |                                                 |
|                                                                                                    |                                                 |
|                                                                                                    |                                                 |
|                                                                                                    |                                                 |
|                                                                                                    |                                                 |
|                                                                                                    |                                                 |
|                                                                                                    |                                                 |
| Tel Concelo                                                                                                    |                                                 |
| reconnect (financial) which was there are the analysis of extention design any and a target during for a new argins? |                                                 |

|              | New Project                                                                                                    | × |
|--------------|----------------------------------------------------------------------------------------------------|---|
|              | Create a New Vivado Project                                                                                                    |   |
| VIVADO.      | This wizard will guide you through the creation of a new project.                                                                                                    |   |
| HLx Editions | To create a Vivado project you will need to provide a name and a location for your project files. Next, you will specify the type of flow you'll be working with. Finally, you will specify you project sources and choose a default part. | r |
|              |                                                                                                    |   |
|              |                                                                                                    |   |
|              |                                                                                                    |   |
|              |                                                                                                    |   |
|              |                                                                                                    |   |
|              |                                                                                                    |   |
|              |                                                                                                    |   |
|              |                                                                                                    |   |
|              | To continue, click Next.                                                                                                    |   |
| ?            | < Back                                                                                                    |   |

Give the following project name and location names

|                              | New Project 🛛 😣                                                                         |
|------------------------------|-----------------------------------------------------------------------------------------|
| Project Name<br>Enter a name | e for your project and specify a directory where the project data files will be stored. |
| <u>P</u> roject name:        | lab_1a                                                                                  |
| Project <u>l</u> ocation:    | /home/fretz/wsp                                                                         |
| 🗹 Create projec              | t subdirectory                                                                          |
| Project will be cre          | eated at: /home/fretz/wsp/lab_1a                                                        |
|                              |                                                                                         |
|                              |                                                                                         |
|                              |                                                                                         |
|                              |                                                                                         |
|                              |                                                                                         |
|                              |                                                                                         |
|                              |                                                                                         |
|                              |                                                                                         |
|                              |                                                                                         |
|                              |                                                                                         |
| ?                            | < Back Night > Finish Cancel                                                            |

## 🝌 New Project

| Project Type<br>Specify the type of project to create.                                                                                                    | 4                                                                                 |
|----------------------------------------------------------------------------------------------------|-----------------------------------------------------------------------------------|
| <ul> <li><u>RTL Project</u><br/>You will be able to add sources, create block designs in IP Integrator, gener<br/>implementation, design planning and analysis.</li> <li><u>P</u> on ot specify sources at this time</li> <li><u>Post-synthesis Project</u><br/>You will be able to add sources, view device resources, run design analysis</li> <li><u>Do not specify sources at this time</u></li> <li><u>J/O Planning Project</u><br/>Do not specify design sources. You will be able to view part/package resour</li> <li><u>Imported Project</u><br/>Create a Vivado project from a Synplify, XST or ISE Project File.</li> <li><u>Example Project</u><br/>Create a new Vivado project from a predefined template.</li> </ul> | rate IP, run RTL analysis, synthesis,<br>s, planning and implementation.<br>rces. |
| ? < <u>B</u> ack                                                                                                    | <u>N</u> ext > <u>F</u> inish Cancel                                              |

Х

Choose the Zybo Z7-10 board.

| New Project                                       |                   |             |                     |               |        |  |
|---------------------------------------------------|-------------------|-------------|---------------------|---------------|--------|--|
| Default Part                                      |                   |             |                     |               |        |  |
| Choose a default Xilinx part or board for your pr | oject. This can b | e changed l | ater.               |               |        |  |
|                                                   |                   |             |                     |               |        |  |
| Select Rests Reards                               |                   |             |                     |               |        |  |
| A Filter/ Preview                                 |                   |             |                     |               |        |  |
|                                                   |                   |             |                     |               |        |  |
| Ve <u>n</u> dor: All 👻                            |                   |             |                     |               |        |  |
| Display <u>N</u> ame: All 🔹                       |                   |             |                     |               |        |  |
| Poord Pove Latest =                               |                   |             |                     |               |        |  |
|                                                   |                   |             |                     |               |        |  |
| Reset All Filters                                 |                   |             |                     |               |        |  |
| Search: Q-                                        | ิก                |             |                     |               |        |  |
|                                                   |                   |             |                     | 1             |        |  |
| Display Name                                      | Vendor            | Board Rev   | Part                | I/O Pin Count | File \ |  |
| 📱 Arty Z7-10                                      | digilentinc.com   | A.0         | 🔷 xc7z010clg400-1   | 400           | 1.1 🔺  |  |
| 📓 Arty Z7-20                                      | digilentinc.com   | A.0         | 🔷 xc7z020clg400-1   | 400           | 1.1    |  |
| 🖉 Cora Z7-07S                                     | digilentinc.com   | B.0         | xc7z007sclg400-1    | 400           | 1.1    |  |
| 🦉 Cora Z7-10                                      | digilentinc.com   | B.0         | 🔷 xc7z010clg400-1   | 400           | 1.1    |  |
| 🖉 Eclypse Z7                                      | digilentinc.com   | B.0         | 🔷 xc7z020clg484-1   | 484           | 1.1    |  |
| Zedboard                                          | digilentinc.com   | D.3         | 🔷 xc7z020clg484-1   | 484           | 1.1 🗐  |  |
| 🖉 Zybo Z7-10                                      | digilentinc.com   | B.2         | 🔷 xc7z010clg400-1 🛛 | 400           | 1.1    |  |
| 🖉 Zybo Z7-20                                      | digilentinc.com   | B.2         | 🔷 xc7z020clg400-1   | 400           | 1.1    |  |
| 🖉 Zybo                                            | digilentinc.com   | B.4         | 🔷 xc7z010clg400-1   | 400           | 2.0    |  |
| 📓 ZedBoard Zynq Evaluation and Development Kit    | em.avnet.com      | d           | 🔷 xc7z020clg484-1   | 484           | 1.3    |  |
| ZVN0-7 ZC702 Evaluation Board<br>A                | viliny com        | 1.0         | 🙈 vc7z020cla/84-1   | 181           | 12     |  |
|                                                   |                   |             |                     |               |        |  |
|                                                   |                   |             |                     |               |        |  |
| ?                                                 |                   | < Back      | Next > Fin          | nish Cr       | ancel  |  |
|                                                   |                   |             |                     |               |        |  |

|                               | New Project 🛛 😣                                                                                                    |
|-------------------------------|----------------------------------------------------------------------------------------------------|
|                               | New Project Summary                                                                                                    |
| HLx Editions                  | ① A new RTL project named 'lab_1' will be created.                                                                                                    |
|                               | () The default part and product family for the new project:<br>Default Board: Zybo Z7-10<br>Default Part: xc7z010clg400-1<br>Product: Zynq-7000<br>Family: Zynq-7000<br>Package: clg400<br>Speed Grade: -1 |
| E XILINX<br>ALL PROGRAMMABLE. | To create the project, click Finish                                                                                                    |
| ?                             | < <u>B</u> ack <u>N</u> ext > <u>Finish</u> Cancel                                                                                                    |

Add sources the sources of the comparator

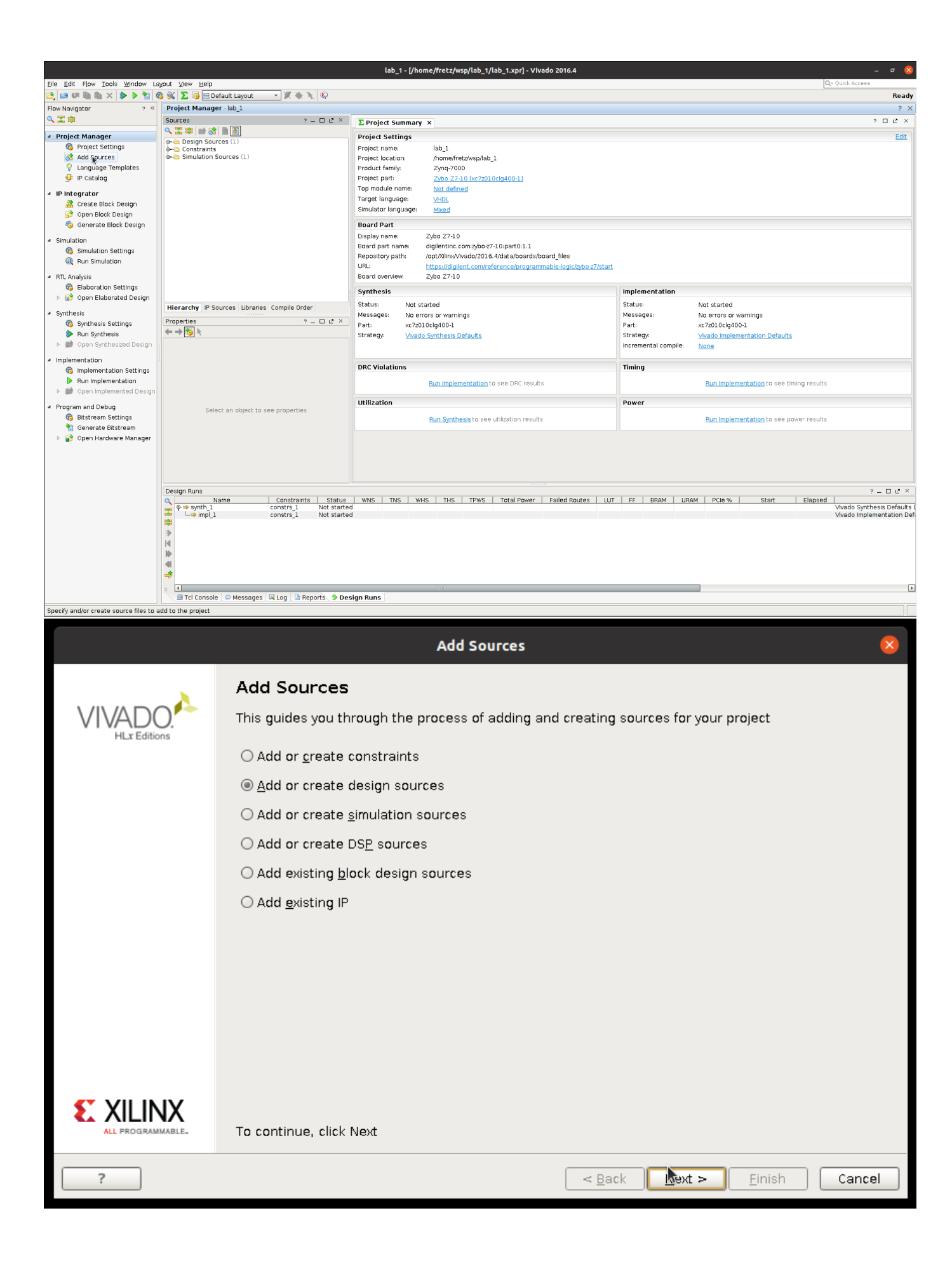

|                                                                                                    | Add Sources 8                                                                                                    |
|----------------------------------------------------------------------------------------------------|----------------------------------------------------------------------------------------------------|
| Add or Create Design Source<br>Specify HDL and netlist files, o<br>source file on disk and add it                                 | r directories containing HDL and netlist files, to add to your project. Create a new<br>o your project.                                                                                                    |
| + + +                                                                                                    | Use Add Files, Add Directories or Create File buttons below                                                                                                    |
|                                                                                                    | Add Figs Add Directories Create File                                                                                                    |
| <ul> <li>☑ Scan and add RTL include file:</li> <li>☑ Copy sources into project</li> <li>☑ Add sources from subdirector</li> </ul> | into project<br>es                                                                                                    |
| ?                                                                                                    | <b>─</b> <u>■</u> <u>■</u> <del>_</del> <u>■</u> <del>_</del> <del>_</del> <del>_</del> <del>_</del> <del>_</del> <del>_</del> <del>_</del> <del>_</del> <del>_</del> <del>_</del>                                                                                                    |
|                                                                                                    | Add Source Files                                                                                                    |
| Look in:<br>bscan<br>compa<br>compa<br>bscan<br>fretz<br>wsp<br>src<br>labla<br>srcs<br>wsp<br>srcs<br>surces_1<br>new            | Image: Second second second |
|                                                                                                    |                                                                                                    |
| File name:                                                                                                    |                                                                                                    |
| Files of type: Design Source Files (.vhd, vhdi, vhf, vhdp                                                                         | vho, v, vf. verilog, vr, vg, vb, tf, vlog, vp, vm, veo, vh, h, svh, vhp, svhp, edn, edf, edif, ngc, sv, svp, bmm, mif, mem, elf, dcp, bd, wcfg)                                                                                                    |

| Add Source Files                                                                                                    | 0                                                                                                    |
|----------------------------------------------------------------------------------------------------|----------------------------------------------------------------------------------------------------|
| Look jn: 🥥 new                                                                                                    | 💽 🤌 🖉 🔌 🕲 🗷 😒                                                                                                    |
| Look jn: imew<br>bscan.vhd<br>compare.vhd                                                                                                    | Provide the second second |
|                                                                                                    | signal bscan_tck_c_b : std_logic;<br>signal bscan_sel_c_b : std_logic;                                                                                                    |
| File name: "bscan.vhd" "compare.vhd"                                                                                                    |                                                                                                    |
| Files of type: Design Source Files (.vhd, vhdl, vhf, vhdp, vho, v, vf, verilog, vr, vg, vb, tf, vlog, vp, vm, veo, vh, h, svh, vhp, svhp, edn, edf, edif, ngc, sv, svp, bm                                                                                 | nm, mif, mem, elf, dcp, bd, wcfg) 💽 💽 Сапсе!                                                                                                    |
| Add or Create Design Sources<br>Specify HDL and netlist files, or directories containing HDL and netlist files, to add to your project.<br>Index Name Library Location<br>1 bscan.vhd xil_defaultlib /home/fret<br>2 compare.vhd xil_defaultlib /home/fret | project. Create a new                                                                                                    |
| Add Files       Add Directories       Create File         ✓ Scan and add RTL include files into project       ✓ Copy sources into project         ✓ Add sources from subdirectories                                                                        |                                                                                                    |
| ? < <u>B</u> ack                                                                                                    | Next > Einth Cancel                                                                                                    |

Create a block design (choose Create Block Design from the left side window of Vivado)

|                                                                                                    |                                                                       |                                                                                                    | lab_1a -                                                                                                    | - [/home/fretz/wsp/lab_1a/lab_1a.xpr                                                                                                    | ] - Vivado 2016.4                                  |                                                                                                    |                                                                                                    | - ª 😣                                                             |
|----------------------------------------------------------------------------------------------------|-----------------------------------------------------------------------|----------------------------------------------------------------------------------------------------|----------------------------------------------------------------------------------------------------|----------------------------------------------------------------------------------------------------|----------------------------------------------------|----------------------------------------------------------------------------------------------------|----------------------------------------------------------------------------------------------------|-------------------------------------------------------------------|
| Elle Edit Flow Tools Window La                                                                                                    | wout ⊻lew Help<br>🏷 🛞 ∑ 🧔 🔚 Default La                                | yout 🔹 🗶 🔌 🟌 😫                                                                                         |                                                                                                    |                                                                                                    |                                                    |                                                                                                    | C                                                                                                    | Le Quick Access<br>Ready                                          |
| Flow Navigator ? «                                                                                                    | Project Manager - lab_                                                | la                                                                                                    |                                                                                                    |                                                                                                    |                                                    |                                                                                                    |                                                                                                    | ? X                                                               |
| ≪ ≝ ₽                                                                                                    | Sources                                                               | ? – 🗆 L <sup>a</sup> ×                                                                                 | Σ Project Sum                                                                                                    | nmary ×                                                                                                    |                                                    |                                                                                                    |                                                                                                    | ? 🗆 🖒 ×                                                           |
| Project Manager     Project Manager     Add Sources     Carguage Templates     File Catalog     Printegrator     Add Sources     Carguage Templates     File Catalog     Printegrator     Add Sources     Concrete Block Design     Open Elaborated Design     Simulation Settings     Generate Block Design     Simulation Settings     Generate Block Design     Synthesis     Generate Block Design     Synthesis     Generate Block Design     Synthesis     Generate Block Design     Synthesis     Generate Block Design     Synthesis     Generate Block Design     Synthesis     Generate Block Design     Synthesis     Generate Block Design     Synthesis     Generate Block Design     Synthesis     Generate Block Design     Program and Debug     Generate Block     Generate Black     Synthesire Manager | Hierarchy Libraries CC     Properties     Properties     Select an of | ioral (bscan.vhd)<br>ioral (compare.vhd)<br>(2)<br>mplie Order  <br>? = • • • ×                        | Project settin<br>Project Ioard<br>Project Ioard<br>Project Ioard<br>Project Ioard<br>Project Jane<br>Project Jane<br>Toge Module nan<br>Tanget Ianguag<br>Simulator Iangu<br>Board Part<br>Display name<br>Board part An<br>Display name<br>Board part An<br>Display name<br>Board part<br>Display name<br>Board part<br>Display name<br>Display name<br>Board part<br>Display name<br>Display name<br>Display n | ge lab_la lab_la lab_la lab_la lab_la lab_la lab_la lab_la lab_la lab_la lab_la lab_la lab_la lab_la lab_la lab_la lab_la lab_la lab_lab lab lab lab lab lab lab lab lab lab | 1<br>ds/board_files<br>rammable_fogic/sybcs7/start | Implementation<br>Status:<br>Messages:<br>Part:<br>Strategy:<br>Incremental compile:<br>Timing<br>Power | Not started<br>No error or warnings<br>xr7x01clig0001<br>Wando implementation Defaults<br>None<br>Bun implementation to see timing results |                                                                   |
|                                                                                                    | Design Runs                                                           | Constraints Status<br>constrs_1 Not starte<br>constrs_1 Not starte<br>ssages QLog @ Reports . Der      | WNS TNS                                                                                                    | WHS THS TPWS Total Pow                                                                                                    | er Failed Routes LUT                               | FF BRAM UR                                                                                              | AM PCIe% Start Elapsed                                                                                                    | ? - D & X<br>Woodo Synthesis Defaults<br>Woodo Implementation Def |
| create and add an IP subsystem to th                                                                                                    | ie project                                                            |                                                                                                    |                                                                                                    |                                                                                                    |                                                    |                                                                                                    |                                                                                                    |                                                                   |
| Please spe                                                                                                    | cify name                                                             | Create Bloc                                                                                            | r <b>k Des</b> i                                                                                                    | ign                                                                                                    | 8                                                  |                                                                                                    |                                                                                                    |                                                                   |
| <u>D</u> esign nan                                                                                                    | ne:                                                                   | design_1                                                                                               |                                                                                                    |                                                                                                    | 8                                                  |                                                                                                    |                                                                                                    |                                                                   |
| Directory:                                                                                                    |                                                                       | 🗟 <local p<="" td="" to=""><td>Project:</td><td>&gt;</td><td>*</td><td></td><td></td><td></td></local> | Project:                                                                                                    | >                                                                                                    | *                                                  |                                                                                                    |                                                                                                    |                                                                   |
| Specify sou                                                                                                    | irce set:                                                             | 🛅 Design Sou                                                                                           | urces                                                                                                    |                                                                                                    | Ŧ                                                  |                                                                                                    |                                                                                                    |                                                                   |
| ?                                                                                                    |                                                                       |                                                                                                    | (                                                                                                    | ок                                                                                                    | Cancel                                             |                                                                                                    |                                                                                                    |                                                                   |

Press right-click on the empty block design

|                                                                                                    |                                                                                                    | lab_1a - [/home/fretz/wsp/lab_1a/lab_1a.xpr] - Vivado 2016.4                                                                                                    | _ @ 😣                                 |
|----------------------------------------------------------------------------------------------------|----------------------------------------------------------------------------------------------------|----------------------------------------------------------------------------------------------------|---------------------------------------|
| File Edit Flow Tools Window La                                                                                                    | avout View Help                                                                                                    |                                                                                                    | Q- Quick Access                       |
| 🗟 🖩 10 4 h h 🗙 🐶 🕨                                                                                                    | * 6 % 2 6 E Default Layout * X & 1                                                                                                    | ( <u>)</u>                                                                                                    | Ready                                 |
| Elow Navigator 2 «                                                                                                    | Block Design - design 1                                                                                                    |                                                                                                    | · · · · · · · · · · · · · · · · · · · |
| 9. 7 🖻                                                                                                    | Design 2 D I X                                                                                                    |                                                                                                    | 2 🗆 🖉 🕹                               |
|                                                                                                    |                                                                                                    | ja Diagram x                                                                                                    | 100%                                  |
| <ul> <li>Project Manager         <ul> <li>G Project Settings</li> <li>Ad Sources</li> <li>Canguage Templates</li> <li>F Catalog</li> </ul> </li> <li>IP Integrator         <ul> <li>Generate Block Design</li> <li>Simulation Settings</li> <li>Run Simulation Settings</li> <li>Run Simulation</li> </ul> </li> <li>RTL Analysis         <ul> <li>Generate Block Design</li> <li>Simulation Settings</li> <li>Run Simulation</li> </ul> </li> <li>RTL Analysis         <ul> <li>G Synthesis Settings</li> <li>Synthesis</li> <li>Som Open Synthesized Design</li> <li>Mun Synthesis Design</li> <li>Mun Synthesis Settings</li> <li>Run Implementation Settings</li> <li>Run Implementation Settings</li> <li>Run Implementation Settings</li> <li>Run Implementation Settings</li> <li>Run Implementation Settings</li> <li>Run Implementation Settings</li> <li>Run Implementation Settings</li> <li>G Bistream settings</li> <li>G Settings</li> <li>Generate Btstream</li> <li>Run Implementation Settings</li> <li>Generate Btstream</li> </ul> </li> </ul> | ▲ design_1         ▲ Sources       □ Design       □ Signals       ■ Board         Properties       ? _ □ □ ⊻ ×         ▲ Select an object to see properties                                                                                                    | Image: Second second secon |                                       |
|                                                                                                    |                                                                                                    |                                                                                                    |                                       |
|                                                                                                    | Tcl Console                                                                                                    |                                                                                                    | ? = 🗆 🗠 ×                             |
|                                                                                                    | Create project lab la /hose/fretz/vsp/lab lab /<br>INFO: [IP_Four J-324] Befreishing IP repositori<br>INFO: [IP_Four J-324] No user IP repositories<br>INFO: [IP_Four J-324] Loaded Vivalo IP repositories<br>set property hoard part digilantine.com/phor<br>set property labord part digilantine.com/phor<br>set property labord part digilantine.com/phor<br>set part digilantine.com/phor<br>set part digilantine. | art xr2020clg00-1<br>es<br>specified<br>inpy /optXilmr/Vivado/2016.4/data/ip'.<br>-10part01.1 [current_project]<br>(cu/vap/nrc/labl_a/arcs/sources_l/new/bacan.vhd /home/frotz/vap/arc/labl_s/nrcs/sources_l/new/compare.vhd)<br>bl_a/arcs/sources_l/new/bacan.vhd /home/frotz/vap/src/labl_a/srcs/sources_l/new/compare.vhd)<br>urces_l/bd/design_l/design_l.bd>                                                                                                    | ۵<br>۲                                |
|                                                                                                    | Type a Tcl command here                                                                                                    |                                                                                                    |                                       |
|                                                                                                    | 📑 Tcl Console 💭 Messages 🔯 Log 🗋 Reports 🗈                                                                                                    | Design Runs                                                                                                    |                                       |

#### Choose the Add Module

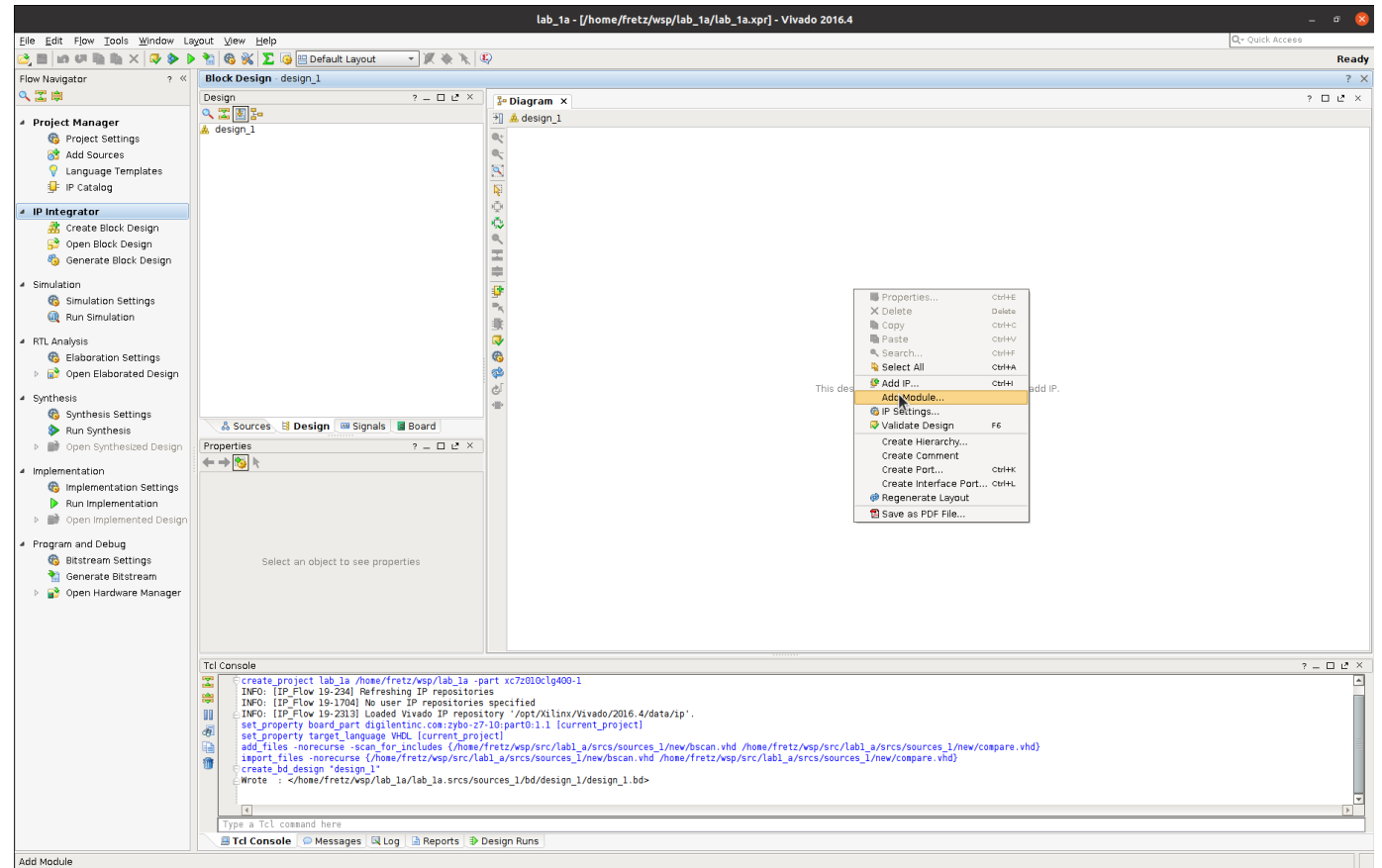

Add the sources of bscan module

|                                                                                                    | Add Module                                                                                                    | 8                                                                                                    |                                                                                                    |              |
|----------------------------------------------------------------------------------------------------|----------------------------------------------------------------------------------------------------|----------------------------------------------------------------------------------------------------|----------------------------------------------------------------------------------------------------|--------------|
| Select a mo                                                                                                    | odule to add to the bloc                                                                                                    | k design. 🗼                                                                                                    |                                                                                                    |              |
| Module type                                                                                                    | e: RTL 🔻                                                                                                    |                                                                                                    |                                                                                                    |              |
| <u>S</u> earch:                                                                                                    | 2-                                                                                                    |                                                                                                    |                                                                                                    |              |
| bscan (b     compare                                                                                                    | scan.vhd)                                                                                                    |                                                                                                    |                                                                                                    |              |
|                                                                                                    | (comparentia)                                                                                                    |                                                                                                    |                                                                                                    |              |
| ⊠ <u>H</u> ide inc                                                                                                    | ompatible modules                                                                                                    |                                                                                                    |                                                                                                    |              |
| ?                                                                                                    |                                                                                                    | OK Cancel                                                                                                    |                                                                                                    |              |
| File Edit Flow Tools Window La                                                                                                    | wout View Help                                                                                                    | lab_1a - [/home/fretz/wsp/lab_1a/lab_1a.xpr] -                                                                                                    | Vivado 2016.4                                                                                                    | _ 6 🛛 🗶      |
| A state of the state of the | kon                                                                                                    | ¢                                                                                                    |                                                                                                    | Ready<br>? × |
| Z      Project Manager     Broject Settings                                                                                                    | Design ? - □ ∠ ×                                                                                                    | 2 ■ Diagram ×<br>1 1 do design_1                                                                                                    |                                                                                                    | ? 🗆 🖒 X      |
| 3 Add Sources ♀ Language Templates IP Catalog                                                                                                    |                                                                                                    | 2 (2) (2) (2) (2) (2) (2) (2) (2) (2) (2                                                                                                    |                                                                                                    |              |
| IP Integrator     Create Block Design                                                                                                    |                                                                                                    | ÷                                                                                                    |                                                                                                    |              |
| <ul> <li>Open Block Design</li> <li>Generate Block Design</li> <li>Simulation</li> </ul>                                                                                                    |                                                                                                    |                                                                                                    |                                                                                                    |              |
| Simulation Settings (ii) Run Simulation                                                                                                    |                                                                                                    | and<br>material<br>ま                                                                                                    | Properties Ctri+E  Delete Copy Ctri+C  React Copy Ctri+C  Ctri+C                                                                                                    |              |
| <ul> <li>RTL Analysis</li> <li>Blaboration Settings</li> <li>         Open Elaborated Design     </li> </ul>                                                                                                    |                                                                                                    |                                                                                                    | Search CutHF     Search CutHF     Search CutHF |              |
| <ul> <li>Synthesis</li> <li>Synthesis Settings</li> <li>Run Synthesis</li> </ul>                                                                                                    | 👶 Sources 😫 Design 📟 Signals 📓 Board                                                                                                    | G <sup>2</sup>                                                                                                    | Adt Module                                                                                                    |              |
| Open Synthesized Design     Implementation     G Implementation Settings     Nun Implementation                                                                                                    | Properties ? _ □ 2 ×                                                                                                    |                                                                                                    | Create Hierarchy<br>Create Comment<br>Create Porter Port ctri+k<br>Create Interface Port ctri+L<br>Ø Regenerate Lugout.<br>Steve as PDF File                                                                                                    |              |
| <ul> <li>Program and Debug</li> <li>Bitstream Settings</li> <li>Generate Bitstream</li> <li>Open Hardware Manager</li> </ul>                                                                                                    | Select an object to see properties                                                                                                    |                                                                                                    |                                                                                                    |              |
|                                                                                                    |                                                                                                    |                                                                                                    |                                                                                                    |              |
|                                                                                                    |                                                                                                    |                                                                                                    |                                                                                                    |              |
|                                                                                                    | Tcl Console                                                                                                    | art xc72010clg400-1                                                                                                    |                                                                                                    | ? _ [] & ×   |
|                                                                                                    | Tcl Console  Cereate_project lab la /home/fretz/vsp/lab_la -pi TiNFO: [IP-Flow 19-234] Refreshing IP repositories III - Flow 19-231] Loaded Vivado IP repositories est_property heard_part digilantin.cor/pbo-27 est_property heard_part digilantin.cor/pbo-27 est_property heard_part digilantin.cor/pbo-27 est_property heard_part digilantin.cor/pbo-27 est_property heard_part digilantin.cor/pbo-27 est_property heard_part digilantin.cor/pbo-27 coreate_bd_design_iestgn_i errote : | art xc7z010c1g400-1<br>septified<br>tory //prtXilinx/Wivado/2016.4/data/ip'.<br>tory<br>tory<br>fetzyms/scr(lab1_s/srcs/sources_l/nev/bscan.vhd /home/f<br>tz/scs/sources_l/nev/bscan.vhd /home/fetz/vep/src/lab1<br>urces_l/bd/design_l/design_l.bd= | retz/wsp/src/labl_a/srcs/sources_l/new/compare.vhd)<br>_a/srcs/sources_l/new/compare.vhd)                                                                                                    | ? _ 0 & ×    |

Add the sources of the comparator module

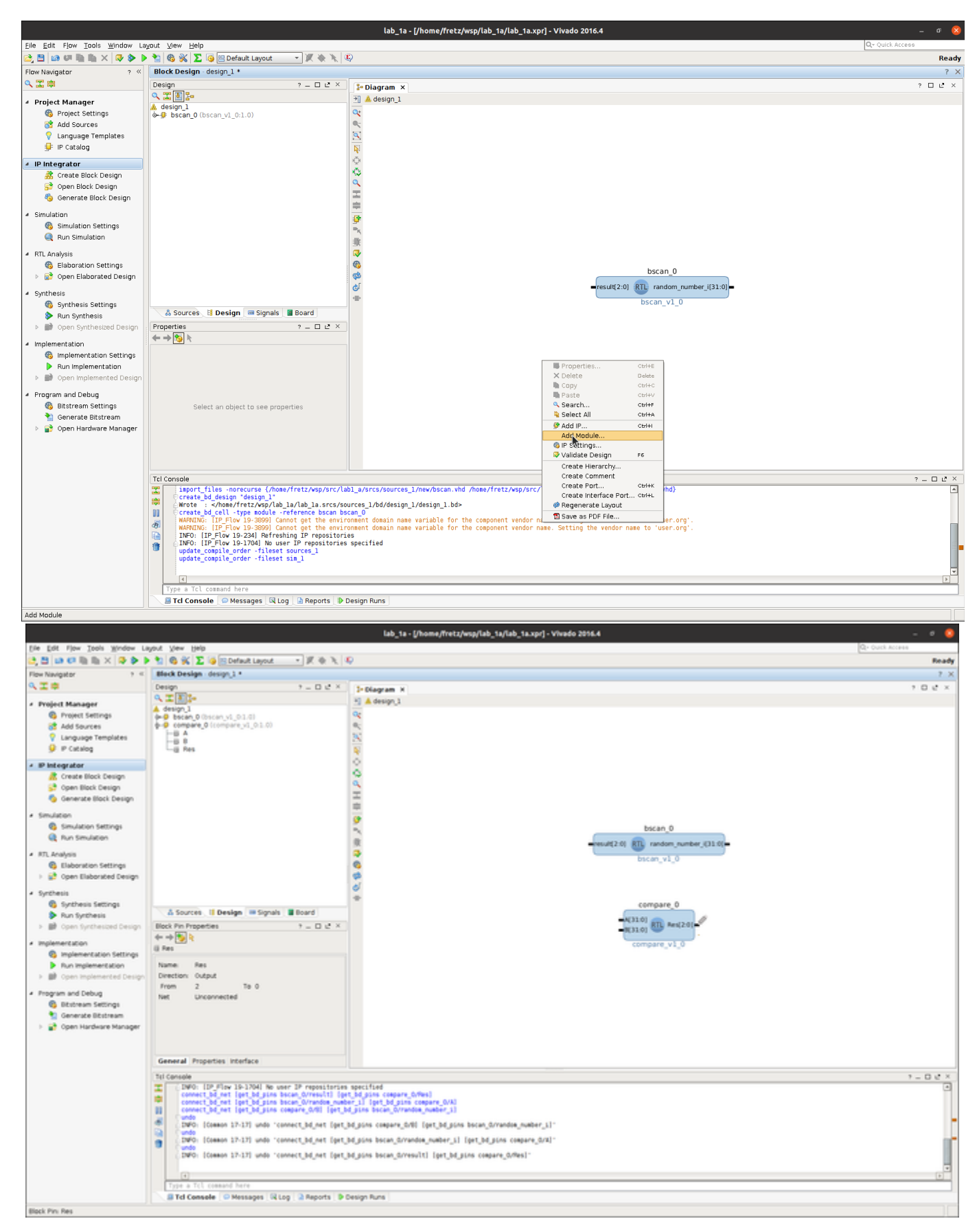

Choose the output wires of the comparator and press right click Make external.

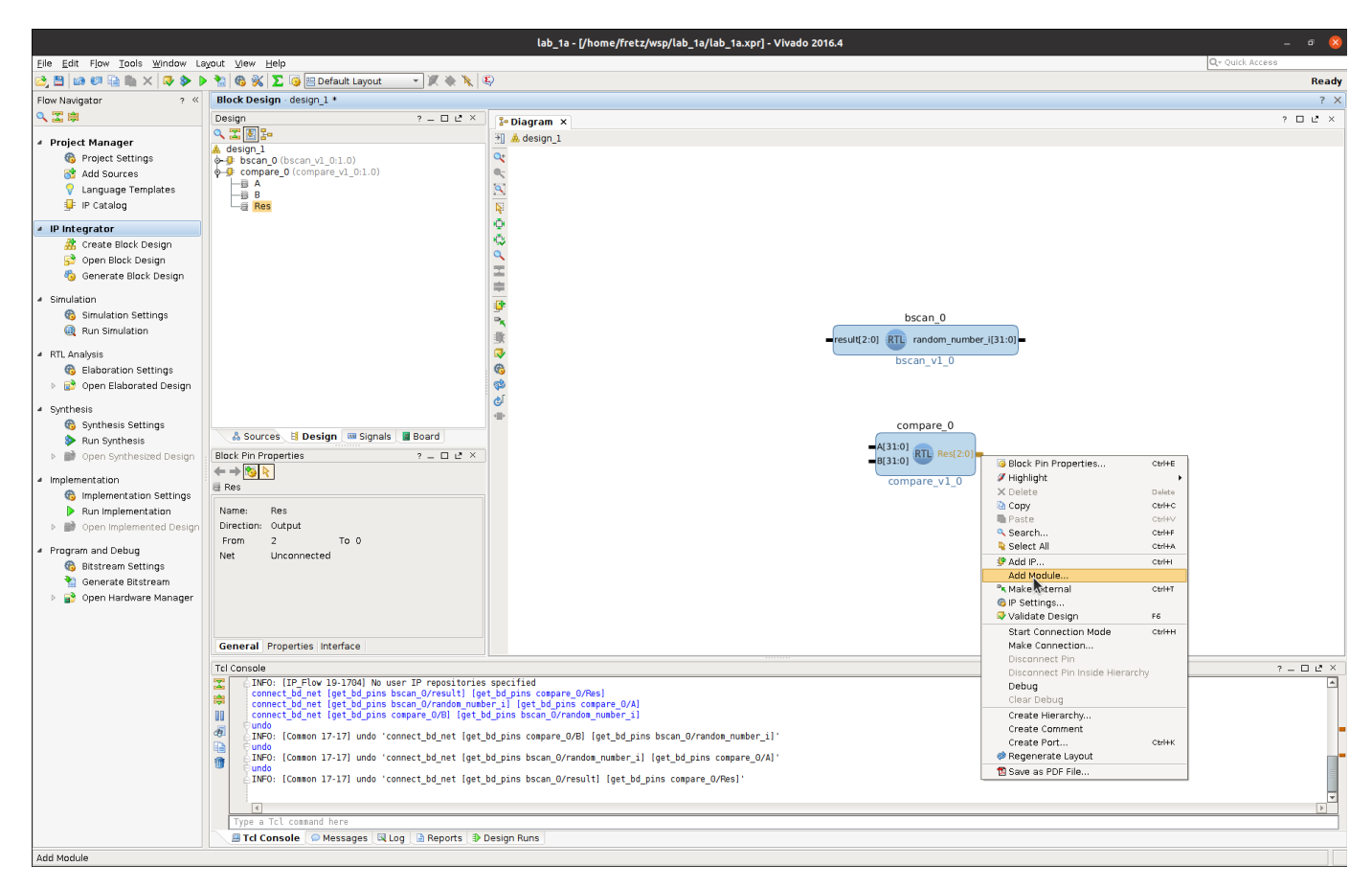

#### Make the following connections

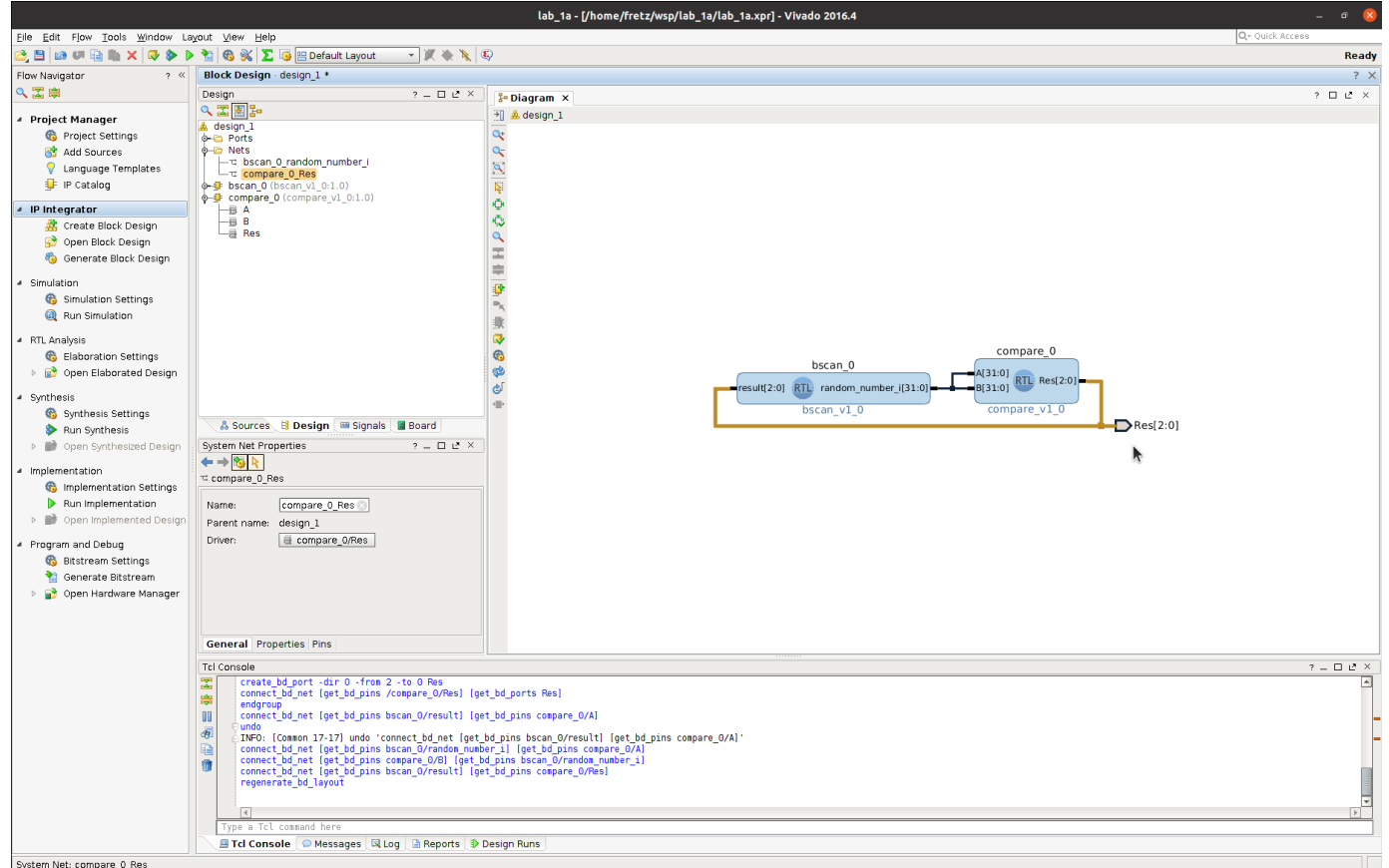

System Net: compare\_0\_Res

Validate the correctness of your block design

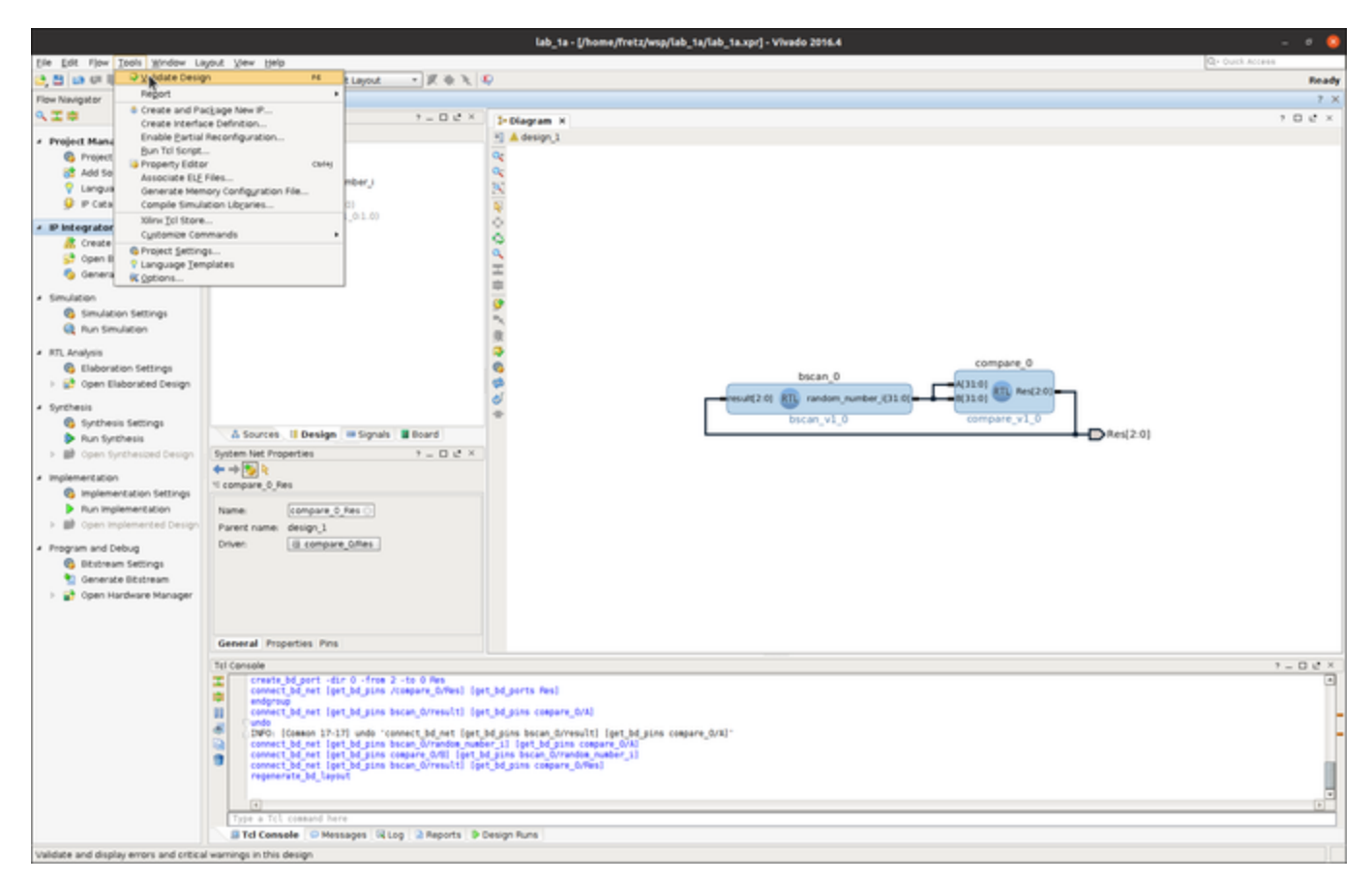

If everything went well, you should get the following message

|   | Validate Design                                                                 | × |
|---|---------------------------------------------------------------------------------|---|
| 1 | Validation successful. There are no errors or critical warnings in this design. |   |
|   | ОК                                                                              |   |

Now let's make a top wrapper for the block design. Choose the Sources -> See carefully the mouse cursor

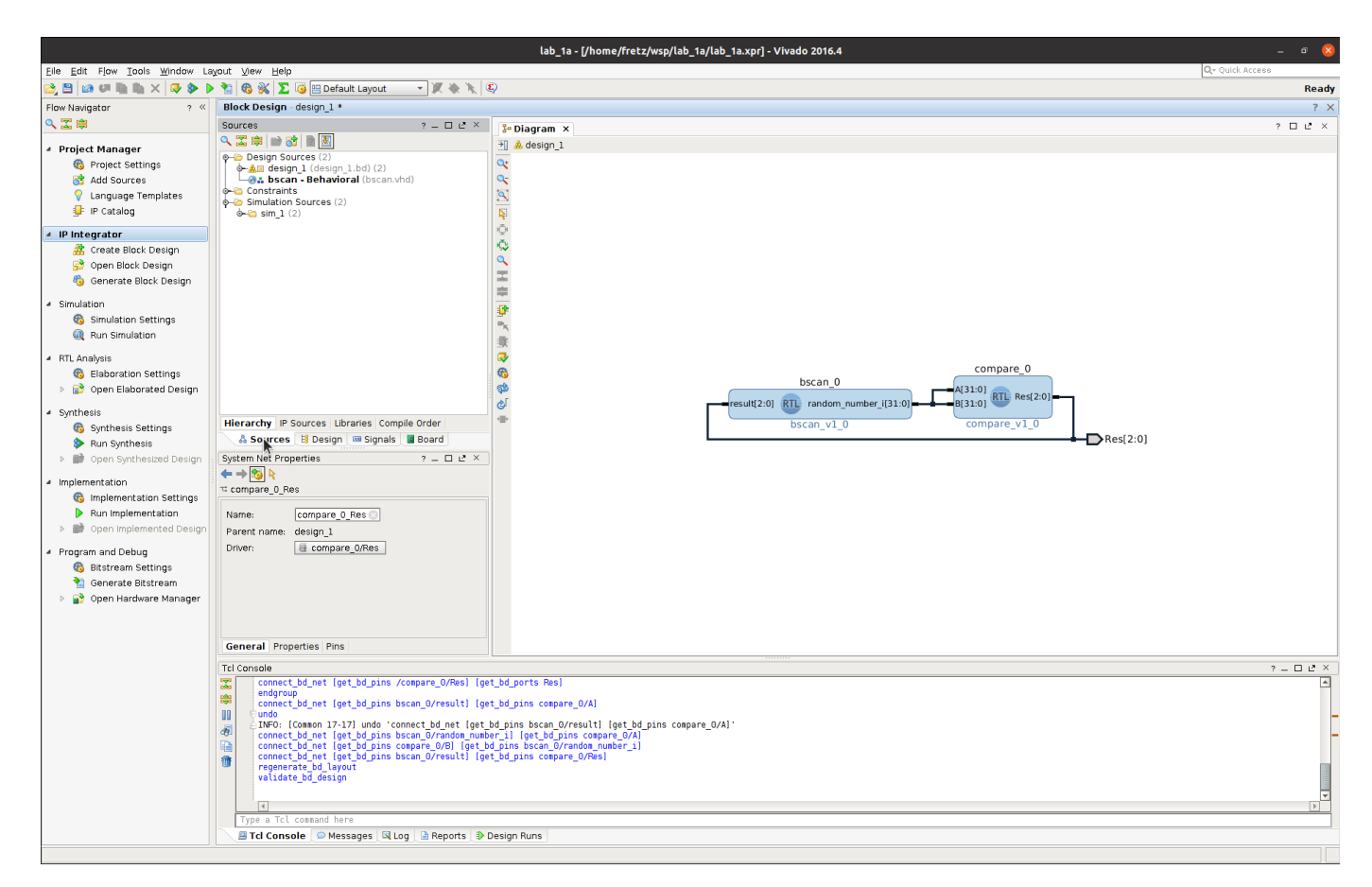

## Press right-click on the design\_1.bd file and press Generate Output Products

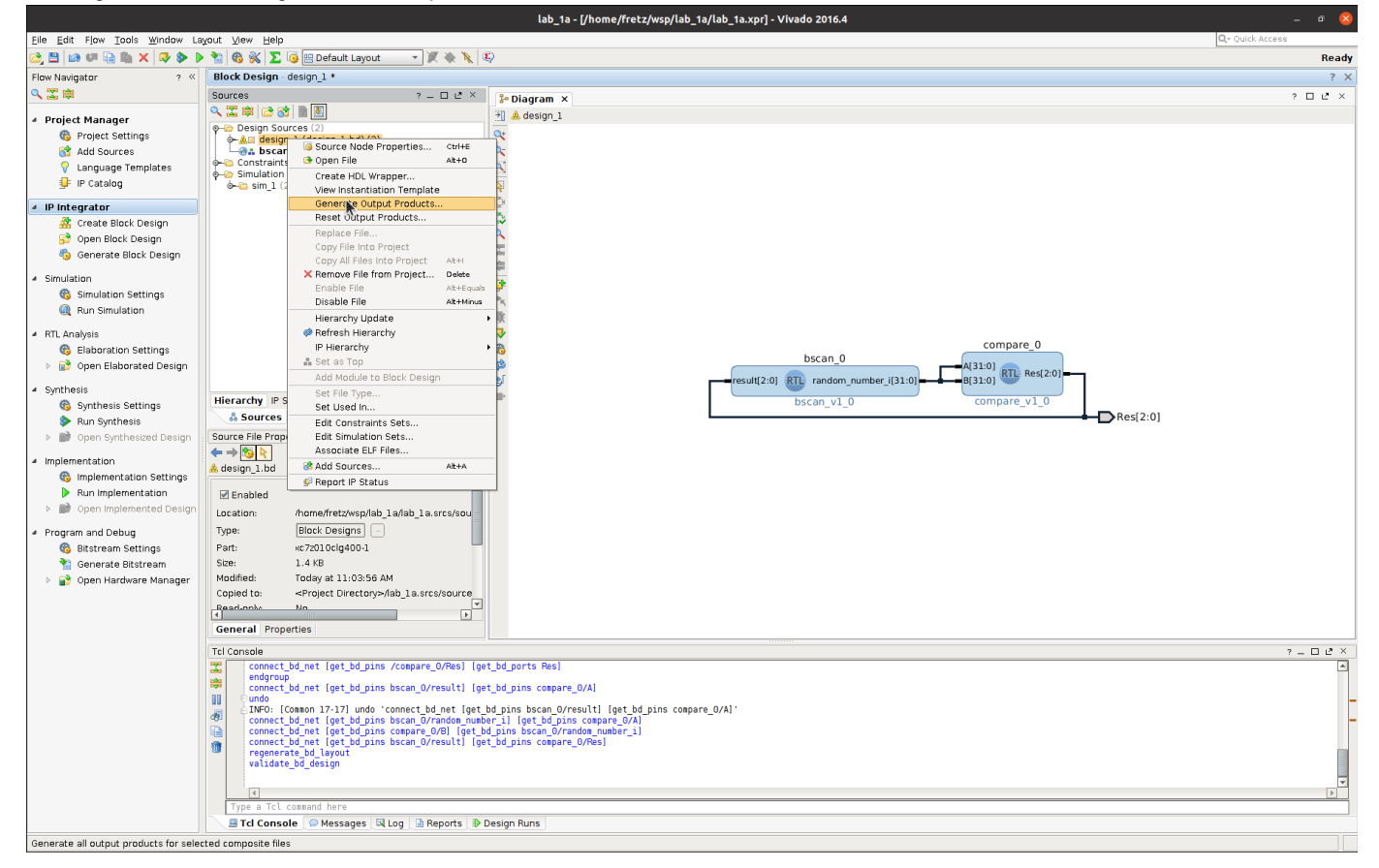

| Generate Output Products                          | × |
|---------------------------------------------------|---|
| The following output products will be generated.  |   |
| Preview                                           |   |
| Synthesis Options                                 |   |
| ◯ <u>G</u> lobal                                  |   |
| Out of context per IP                             |   |
| Out of context per <u>B</u> lock Design           |   |
| Run Settings                                      | _ |
| On local host: Number of jobs: 1                  |   |
| ○ On <u>r</u> emote hosts Configure <u>H</u> osts |   |
| O U <u>s</u> e LSF: Con <u>f</u> igure LSF        |   |
| ? Apply Genkate Cancel                            |   |

Press right-click on the design\_1.bd file and press  ${\tt Create\ HDL\ Wrapper...}$ 

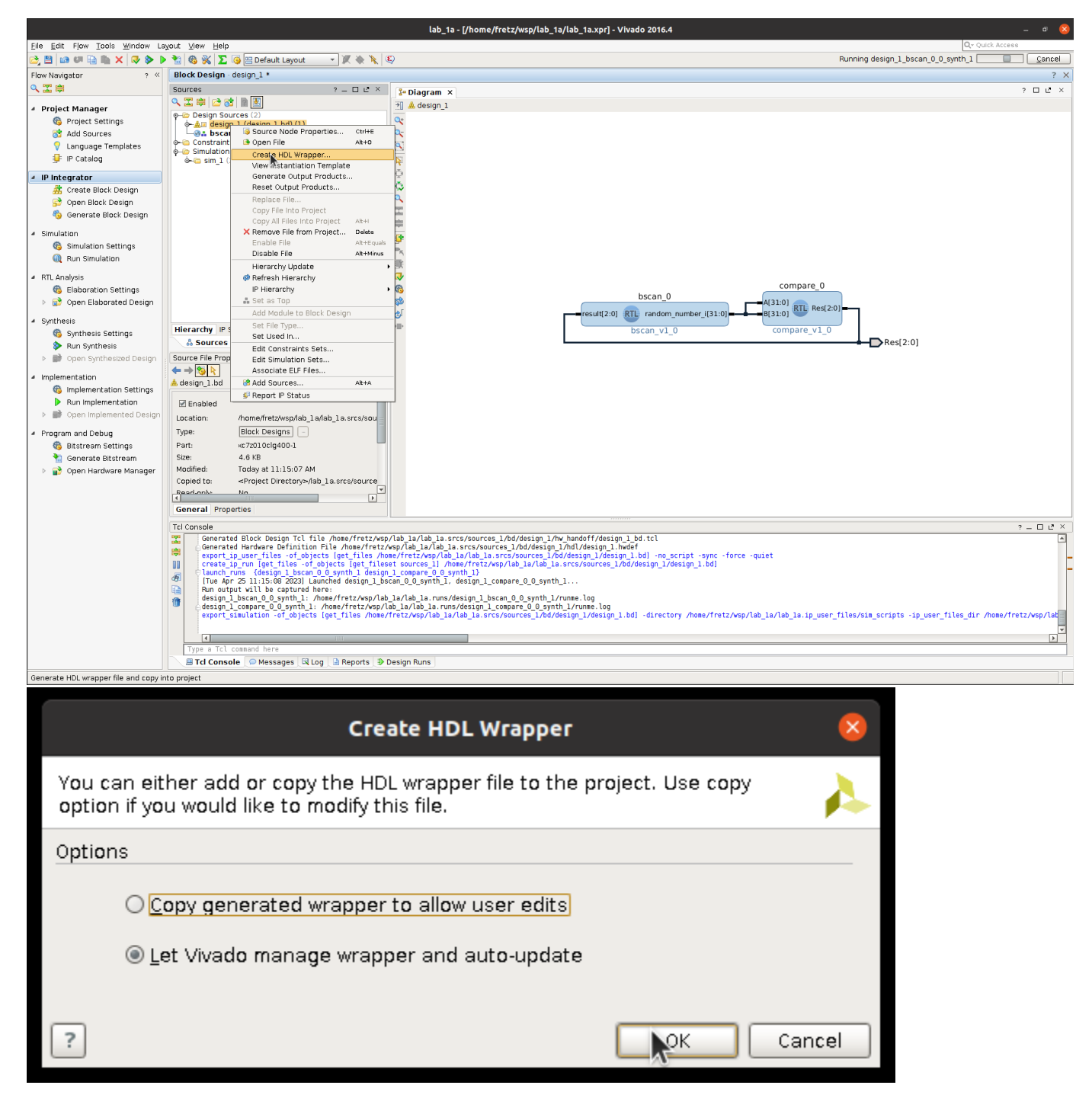

Now let's add the constraints file (the file which specifies which I/O ports of the Z7 board the DUT will use) to the project sources. Click the Add Sources button on Vivado's left menu.

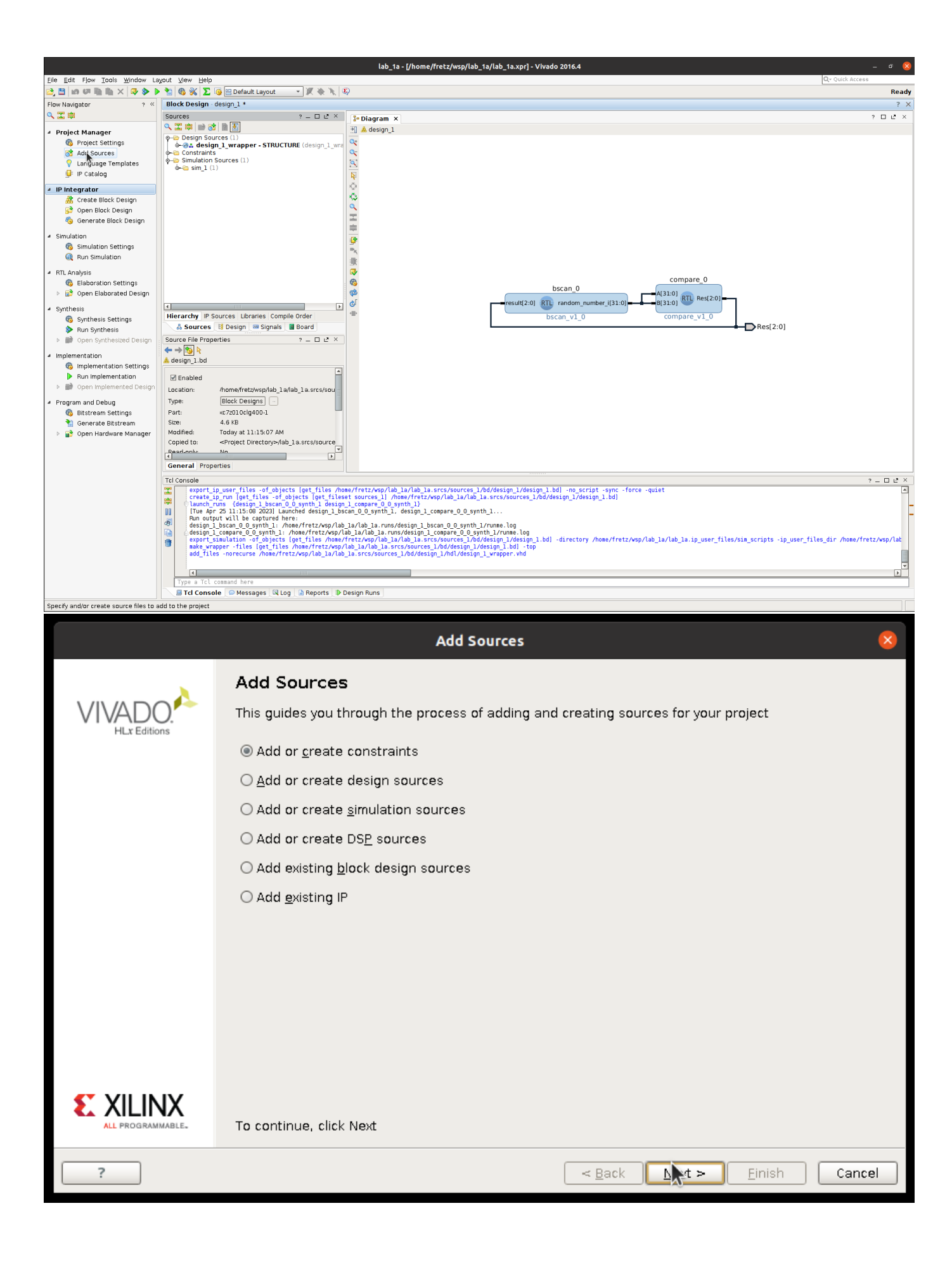

| Add Sources                                                                                                    |
|----------------------------------------------------------------------------------------------------|
| Add or Create Constraints<br>Specify or create constraint files for physical and timing constraint to add to your project.                                            |
| Specify constraint set: Constrs_1 (active)                                                                                                    |
| Use Add Files or Create File buttons below                                                                                                    |
| Create File Copy constraints files into project                                                                                                    |
| ? <a>Einish</a> Cancel                                                                                                    |
| Add Constraint Files                                                                                                    |
| Look in:<br>I constr<br>I fetz<br>V wp<br>S res<br>Constrs 1<br>I new<br>I labl_a/srcs/sources_1/new<br>V<br>V<br>V<br>V<br>V<br>V<br>V<br>V<br>V<br>V<br>V<br>V<br>V |
| File name: //nome/fretz/wsp/src/lab1_a/srcs/constrs_1/new                                                                                                    |
| Hies of type: All Hies                                                                                                    |

|                    | Add Constraint Files                                                                                                    | 8                                                                                                    |
|--------------------|----------------------------------------------------------------------------------------------------|----------------------------------------------------------------------------------------------------|
| Look in: 📁 😡 ne    | W                                                                                                    |                                                                                                    |
|                    | de                                                                                                    | Recent Directories                                                                                                    |
| Constraints.A      |                                                                                                    | home/fretz/wsp/src/lab1 a/srcs/sources 1/new                                                                                                    |
|                    |                                                                                                    | File Preview                                                                                                    |
|                    |                                                                                                    | <pre>bet_property BITSTREAM.SEU.ESSENTIALBITS yes [current_(^) set_property BITSTREAM.GENERAL.PERFRAMECRC YES [current set_property BITSTREAM.CONFIG.INITSIGNALSERROR DISABLE</pre>                                                                                                    |
|                    |                                                                                                    | #create_pblock pblock_compare<br>#add_cells_to_pblock_Tget_pblocks_pblock_compare] [get<br>#resize_pblock [get_pblocks_pblock_compare] -add {SLICE<br>#create_pblock_pblock_bscan<br>#add_cells_to_pblock_Tget_pblocks_pblock_bscan] [get_ce<br>#resize_pblock [get_pblocks_pblock_bscan] -add {SLICE_}                                                                                                    |
|                    |                                                                                                    | ##LEDs<br>set_property -dict {PACKAGE_PIN M14 IOSTANDARD LVCMOS3:<br>set_property -dict {PACKAGE_PIN M15 IOSTANDARD LVCMOS3:<br>set_property -dict {PACKAGE_PIN G14 IOSTANDARD LVCMOS3:                                                                                                    |
|                    |                                                                                                    | create_pblock pblock_compare<br>add_cells_to_pblock_lget_pblockspblock_compare] [get_c<br>resize_pblock lget_pblockspblock_compare] -add {SLICE_<br>create_pblock pblock_bscan<br>add_cells_to_pblock_bscan<br>resize_pblock [get_pblockspblock_bscan] -add {SLICE_XI                                                                                                    |
|                    |                                                                                                    | ₹}                                                                                                    |
| File <u>n</u> ame: | constraints xdc                                                                                                    |                                                                                                    |
| Files of type:     | All Files                                                                                                    |                                                                                                    |
|                    |                                                                                                    |                                                                                                    |
|                    |                                                                                                    | Cancel                                                                                                    |
|                    | Add or Create Constraints<br>Specify or create constraint files for physical and timing constraint to add to your project. | <ul> <li></li> <li></li> <li><!--</th--></li></ul> |
|                    | Specify constraint set: active)                                                                                            |                                                                                                    |
|                    | Constraint File     Location     Deconstraints vdc. (home/fretz/wsp/src/lab), a/srcs/constrs 1/new                         |                                                                                                    |
|                    |                                                                                                    |                                                                                                    |
|                    |                                                                                                    |                                                                                                    |
|                    |                                                                                                    |                                                                                                    |
|                    |                                                                                                    |                                                                                                    |
|                    |                                                                                                    |                                                                                                    |
|                    |                                                                                                    |                                                                                                    |
|                    |                                                                                                    |                                                                                                    |
|                    | Add Files Create File                                                                                                    |                                                                                                    |
|                    | Cogy constraints files into project                                                                                        |                                                                                                    |
|                    | ?                                                                                                    | > Einish Cancel                                                                                                    |

After clicking the Finish button, you will see the constraints.xdc added to your source files.

|                                                                                                    |                                                                                                    | lab_1a - [/home/fretz/wsp/lab_1a/lab_1a.xpr] - Vivado 2016.4 | - 🕫 🚨           |
|----------------------------------------------------------------------------------------------------|----------------------------------------------------------------------------------------------------|--------------------------------------------------------------|-----------------|
| Elle Edit Flow Tools Window Layout Vie                                                                                                    | len Reb                                                                                                    |                                                              | Q+ Quick Access |
| 😂 🗄 in 🕫 🗟 lb 🗙 🗣 🕨 🐿 🚱                                                                                                    | 🗞 🐒 💽 🥥 🔤 Default Layout 🛛 🔹 🛒 🕸 🐧                                                                                                    |                                                              | Ready           |
| Flow Navigator 7 < Block I                                                                                                    | k Design - design_1 *                                                                                                    |                                                              | 7 ×             |
| Q, I ≑ Source                                                                                                    | 1 D C X X                                                                                                    | Distance V                                                   | 2 0 8 X         |
| Telen Naveger     Telen Naveger     Telen N | Image: Structure Libraries Comple Order       Image: Structure Libraries Comple Order       Image: Structure Libraries Comple Order <t< td=""><td>* Ofagram X<br/>A design_1</td><td>7 - 0 ×</td></t<> | * Ofagram X<br>A design_1                                    | 7 - 0 ×         |

In order to perform fault injection, we need to make a few changes in the bitstream settings. Click on the bitstream settings (see the cursor in the following snapshot)

| Activities            | \lambda Vivado 🔻                                                                                                    | A                                                                                                    | Apr 25 14:41                                                                                                    | A 🐠 🕛 🖛                                                                                                    |
|-----------------------|----------------------------------------------------------------------------------------------------|----------------------------------------------------------------------------------------------------|----------------------------------------------------------------------------------------------------|----------------------------------------------------------------------------------------------------|
| -                     |                                                                                                    | lab_1a - [/home/fretz/wsp                                                                                                    | p/lab_1a/lab_1a.xpr] - Vivado 2016.4                                                                                                    | _ = 0 (8)                                                                                                    |
|                       | Eile Edit Flow Tools Window La                                                                                                    | ayout View Help                                                                                                    |                                                                                                    | Qr Quick Access                                                                                                    |
|                       | 😂 in 🕫 🗎 🐘 🗙 🔈 🐮 🤇                                                                                                    | 🗞 🛞 🔽 🔯 🔚 Default Layout 💦 👻 💘 🍇 🎉                                                                                                    |                                                                                                    | write_bitstream Complete                                                                                                    |
|                       | Flow Navigator ? «                                                                                                    | Project Manager - lab_1a                                                                                                    |                                                                                                    | ? X                                                                                                    |
|                       | 🔍 🛣 🛱                                                                                                    | Sources ? = 🗆 🖻 ×                                                                                                    | Σ Project Summary ×                                                                                                    | ? 🗆 🕑 🗡                                                                                                    |
|                       | Project Manager                                                                                                    |                                                                                                    | Project Settings                                                                                                    | Edit A                                                                                                    |
| ×<br>•<br>•<br>•<br>• | <ul> <li>Project Settings</li> <li>Add Sources</li> <li>Language Templates</li> <li>IP Integrator</li> <li>Create Block Design</li> <li>Generate Block Design</li> <li>Generate Block Design</li> <li>Simulation</li> <li>Simulation</li> <li>Run Simulation</li> <li>RTL Analysis</li> </ul> | → Design Sources (1)           → ⊕ & design_l_wrapper.xhd)(1)           → ⊕ & design_ldesign_lLesign_lbd)(1)           → ⊕ & design_l_bcsn_0.4esign_l_bcsn_0.0           → ⊕ & design_l_bcsn_0.4esign_l_bcsn_0.0           → ⊕ & design_l_bcsn_0.4esign_l_bcsn_0.0           → ⊕ & design_l_bcsn_0.4esign_l_bcsn_0.0           → ⊕ & design_l_bcsn_0.4esign_l_bcsn_0.0           → ⊕ & design_l_bcsn_0.4esign_l_bcsn_0.0           → ⊕ & design_l_compare_0.0           → ⊕ & design_l_compare_0.0                                                                                                    | Project name lab_la Project location: //nome/fretZwep/lab_la Product family, Zynq.7000 Project part: Zyte Z7-10 (or:Z010clg400-1) Tog module mailer design(                          | ss<br>gj(://ybo.27/start                                                                                                    |
|                       | 🍪 Elaboration Settings                                                                                                    |                                                                                                    | Synthesis                                                                                                    | Implementation                                                                                                    |
| Aug                   | b                                                                                                    | Illerarchy IP Sources: Libraries: Compile Order       Source Sile Properties       Source Sile Properties          ← → ⑤           ← → ⑥           ← → ⑥           ← → ⑥           ← → ⑥           ← → ⑥           ← → ⑥           ← → ⑥           ← → ⑥           ← → ⑥           ← → ⑥           ← → ◎           ← → ◎           ← → ◎           ← → ◎           ← → ◎           ← → ○           ← → ○           ← → ○           ← → ○           ← → ○           ↓ □          ↓ □          ↓ □          ↓ □          ↓ □          ↓ □          ↓ □          ↓ □          ↓ □       □          ↓ □       □          ↓ □       □       □       □       □       □       □       □       □       □       □       □       □       □       □       □       □ <td< th=""><th>Status: ✓ Complete<br/>Message: 0 2_warnings<br/>Active run: yorth 1<br/>Part: wc72010clq400-1.<br/>Strategy: <u>Vivado Synthesis Defaults</u><br/>DRC Violations<br/>Summary: 0 1 warning</th><th>Status: Complete<br/>Messages: Auxoninas<br/>Active run: Imp[]<br/>Part: wc720.0clq400-1<br/>Srategy. Vaado Implementation Defaults<br/>Incremental comple: None<br/>Summary Route Status<br/>Timing<br/>Vorst Negative Slick (WMS). NA</th></td<> | Status: ✓ Complete<br>Message: 0 2_warnings<br>Active run: yorth 1<br>Part: wc72010clq400-1.<br>Strategy: <u>Vivado Synthesis Defaults</u><br>DRC Violations<br>Summary: 0 1 warning | Status: Complete<br>Messages: Auxoninas<br>Active run: Imp[]<br>Part: wc720.0clq400-1<br>Srategy. Vaado Implementation Defaults<br>Incremental comple: None<br>Summary Route Status<br>Timing<br>Vorst Negative Slick (WMS). NA |
|                       | <ul> <li>Program and Debug</li> <li>Bitstream settings</li> <li>Generate Statream</li> <li>Open Hardware Manager</li> </ul>                                                                                                    | Size: 0.4 KB<br>Modified: Monday 05/09/22 01:21:22 AM<br>Copied to: <project directorys-fiab_1a.srcs="" imports="" new<br="" sources_l="">Copied from: homenfretz/wsp/src/lab_a/srcs/sources_l/new/compare.vhd<br/>Copied on: Monday 05/09/22 01:21:22 AM<br/>Read-only: No<br/>Foresthet No</project>                                                                                                    | Implemented DRC Report                                                                                                    | Total Negative Slack (TNS): NA<br>Number of Falling Endpoints: NA<br>Total Number of Endpoints: NA<br>Implemented Timing Report<br>Setup Hold Pulse Width                                                                       |
|                       |                                                                                                    | General Properties                                                                                                    | ormzarron - Fost-Implementation                                                                                                    | Tatal On Chin Dower: 0.122 W                                                                                                    |
|                       |                                                                                                    | Design Runs Design Runs Design Runs Constraints Status                                                                                                    | WMS TNS WHS THS TPWS Total Power Failed Rc                                                                                                    | Total On-Chip Power:         0.122 W         Image: Chip Chip Chip Chip Chip Chip Chip Chip                                                                                                    |
| :::                   |                                                                                                    | 📱 Tcl Console 💭 Messages 🔤 Log 🗋 Reports 🐌 Design Runs                                                                                                    |                                                                                                    | ٩                                                                                                    |
|                       | Open Bitstream settings to change bi                                                                                                    | tstream file format settings                                                                                                    |                                                                                                    |                                                                                                    |

Tick the  ${\tt mask}\ {\tt file}\ {\tt and}\ {\tt logic\_location\_file} flags and press apply$ 

|                             | Project Settings                                                                                              | 8                                                                  |
|-----------------------------|----------------------------------------------------------------------------------------------------|--------------------------------------------------------------------|
|                             | Bitstream                                                                                                    |                                                                    |
| <b>3</b>                    | (i) Note: Additional bitstream settings will                                                                  | be available once you open an implemented                          |
| <u>G</u> eneral             | Write Bitstream (write bitstream)                                                                             |                                                                    |
|                             | tcl.pre                                                                                                    |                                                                    |
| Cimulation                  | tcl.post                                                                                                    |                                                                    |
| Simulation                  | -raw_bitfile                                                                                                  |                                                                    |
|                             | -mask_file                                                                                                    |                                                                    |
| Elaboration                 | -no_binary_bitfile                                                                                            |                                                                    |
|                             | -bin_file                                                                                                    |                                                                    |
|                             | -readback_file                                                                                                |                                                                    |
| Synthesis                   | -logic_location_file                                                                                          | $\checkmark$                                                       |
| Synchesis                   | -verbose                                                                                                    |                                                                    |
|                             | More Options                                                                                                  |                                                                    |
| Implementation<br>Bitstream | <b>-mask_file</b><br>Generate Mask File. The mask file is used t<br>should be compared to readback data for v | to determine which bits in the bitstream<br>verification purposes. |
| ?                           |                                                                                                    | OK Cancel Apply                                                    |

We are ready to implement the design! Click the  ${\tt Run \ implementation \ button}$ 

|                                                                                                    |                                                                                                    | lab_1a - [/home/fretz/wsp/lab_1a/lab_1a.xpr] - Vivado 2016.4                                                                                                    | _ # <mark>8</mark>                                                                |
|----------------------------------------------------------------------------------------------------|----------------------------------------------------------------------------------------------------|----------------------------------------------------------------------------------------------------|-----------------------------------------------------------------------------------|
| Elle Edit Flow Tools Window La                                                                                                    | yout View Help<br>• 🐄 🚳 💥 ∑ 😼 🕾 Default Layout 🔹 🔹 🗶 🍕                                                                                                    | )                                                                                                    | Q- Quick Access                                                                   |
| Flow Navigator ? «                                                                                                    | Block Design - design_1 *                                                                                                    |                                                                                                    | ? >                                                                               |
| Project Manager                                                                                                    | Sources ? = 1 년 ^<br>오. 또 후 🖻 정 🗎 🖭                                                                                                    | Image: Second second second                                                       | 7 L 2 ×                                                                           |
| Bernolet Settings     Add Sources     Project Settings     Add Sources     Program     Create Block Design     Sopen Block Design     Sopen Block Design     Somulation     Simulation     Run Simulation     RUL Analysis     Gelaboration Settings     Jopen Synthesis     Synthesis     Munopermentation     Sopen Synthesis     Munopermentation     Sopen Implementation     Sopen Implementation | Add design 1 wrapper - STRUCTURE (design 1, wr<br>Gonstraints ())<br>Gonstraints ()<br>Gonstraints design 1, wr<br>Gonstraints design 1, wr                                                                                                    | compare_0<br>bscan_0<br>(a)<br>(b)<br>(c)<br>(c)<br>(c)<br>(c)<br>(c)<br>(c)<br>(c)<br>(c)<br>(c)<br>(c                                                                                                    | 0)<br>Res[2:0]                                                                    |
|                                                                                                    | Concel on Endew BANGA22.0.2.7.44 AM General Properties General Properties General Properties General Properties General Properties General Properties General Status Concellence General Status Concellence General Concellence General Status Concellence General Status Concellence General Statu | la/lab_la.runs/design_l_bscan_0_0_synth_l/runse.log<br>_la/lab_la.runs/design_l_compare_0_synth_l/runse.log<br>_la/lab_la.runs/design_l_design_l/design_l.bdl -directory /home/fretz/vsp/lab_la/lab_la.ip_user<br>hab_la/lab_la.arcs/sources_l/bd/design_l/design_l.bdl -top<br>tr/sources/taburces_l/bd/design_l/design_l.bdl<br>tr/sources/taburces_l/bd/design_l/design_l.bdl<br>tr/sources/taburces_l/bd/design_l/design_l.bdl<br>tr/sources/taburces_l/bd/design_l/design_l.bdl<br>true_flet_inter_sources_l/bd/design_l/design_l.bdl<br>true_flet_inter_sources_l/bd/design_l/design_l.bdl<br>true_flet_inter_sources_l/bd/design_l/design_l/ | ? _ □ @ ×<br>[s]<br>_files/sim_scripts -ip_user_files_dir /home/fretz/wsp/lat<br> |
|                                                                                                    | I Tcl Console O Messages C Log A Reports D                                                                                                    | esign Runs                                                                                                    | ) (<br>                                                                           |
| Launch the                                                                                                    | Launch<br>selected synthesis or ir                                                                                                    | n Runs 😣                                                                                                    |                                                                                   |
|                                                                                                    |                                                                                                    |                                                                                                    |                                                                                   |
| Launch <u>d</u> ire<br>Options                                                                                                    | ctory: 🔂 <default laur<="" td=""><td>nch Directory&gt;</td><td></td></default>                                                                                                    | nch Directory>                                                                                                    |                                                                                   |
| ⊚ <u>L</u> aur                                                                                                    | ich runs on local host:                                                                                                    | Number of jobs: 1                                                                                                    |                                                                                   |
| 🔾 Laur                                                                                                    | ich <u>r</u> uns on remote host                                                                                                    | s Configure <u>H</u> osts                                                                                                    |                                                                                   |
| 🔾 Laur                                                                                                    | ich run <u>s</u> usin <b>g</b> LSF                                                                                                    | Configure LSF                                                                                                    |                                                                                   |
| ⊖ <u>G</u> ene                                                                                                    | erate scripts only                                                                                                    |                                                                                                    |                                                                                   |
| 🗆 D <u>o</u> n't sh                                                                                                    | ow this dialog again                                                                                                    | Cancel                                                                                                    |                                                                                   |

When the design is implemented, open it to see where the DUT is placed in the FPGA

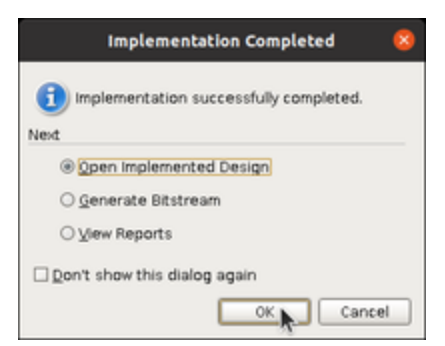

This is achieved via floorplanning. Floorplanning is a stage in the physical design process of an integrated circuit (IC) or Field-Programmable Gate Array (FPGA) that involves assigning and positioning the various functional blocks or components of the design on the chip or FPGA die.

Xilinx floorplanning is a feature in the Xilinx ISE or Vivado design tools that allows designers to define the physical layout of the FPGA design, including placement of components, routing of signals, and optimization of timing and power.

In Xilinx floorplanning, designers use a graphical interface to specify the location and placement of the various components and subblocks within the FPGA. They can also use floorplanning tools to optimize the physical design for performance, power consumption, and area usage.

Floorplanning can significantly impact the overall performance and efficiency of an FPGA design. By carefully arranging the components and sub-blocks on the FPGA die, designers can reduce signal delays, minimize power consumption, and improve overall system performance.

Xilinx floorplanning also allows designers to perform advanced functions such as pin placement, placement constraints, physical design rule checking, and power optimization. These features enable designers to optimize their FPGA designs for specific applications and requirements.

See that the COMPARATOR has been implemented in the pink rectangular area shown below. There is also a small ping rectangular area for BSCAN module. We do this in order to inject faults only in the DUT, which is the COMPARATOR. The BSCAN is our test vehicle, and we need to keep it fault-free during our experiments in order to get proper results.

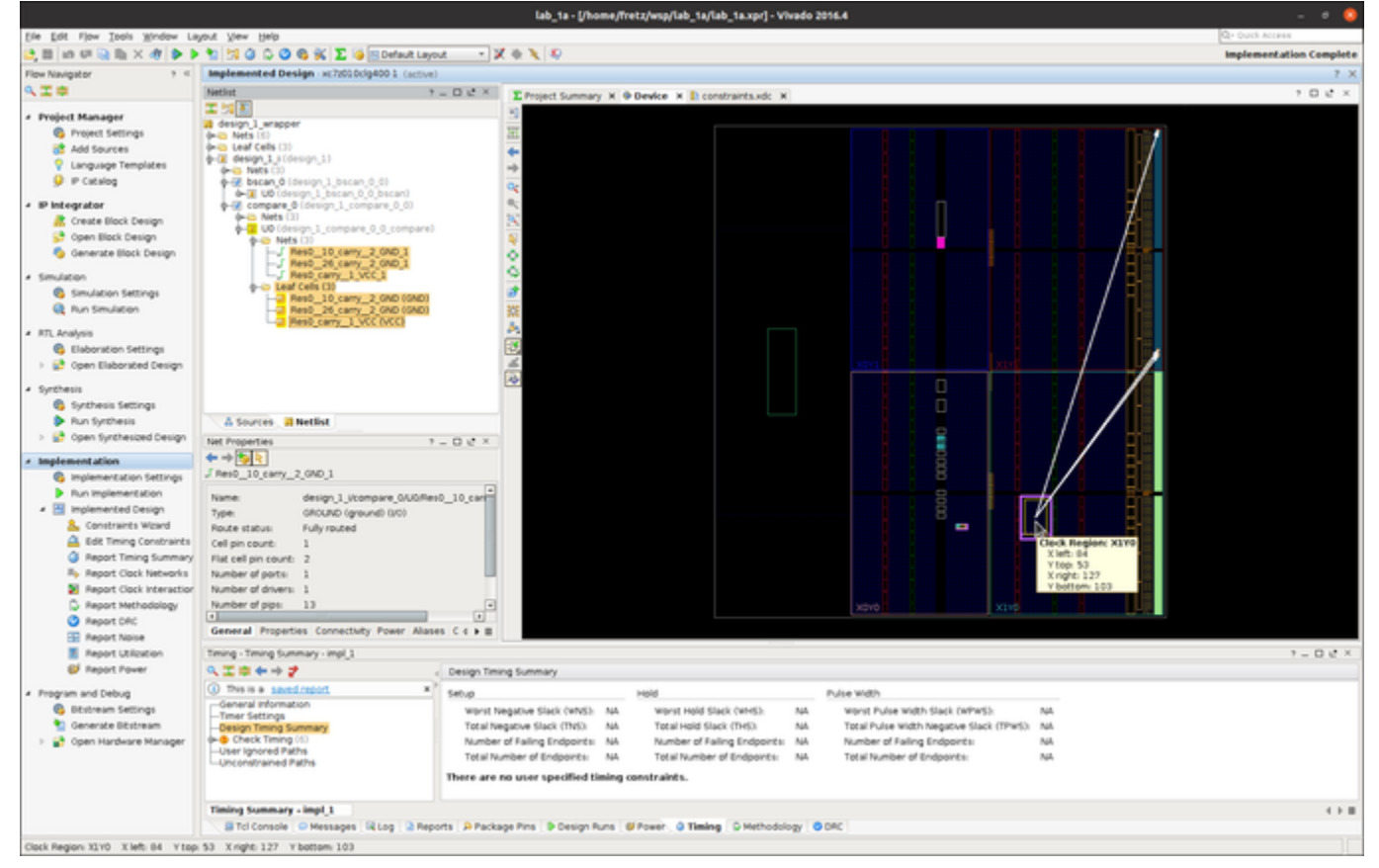

Now we are ready to generate the bitstream of the design. Click the Generate Bitstreambutton

|                                                                                                    |                                                                                                    | lab_1a - [/home/fretz/wsp/lab_1a/lab_1a.xpr] - Vivado 2016.4                                                                                                    | - • 🧯      |  |  |
|----------------------------------------------------------------------------------------------------|----------------------------------------------------------------------------------------------------|----------------------------------------------------------------------------------------------------|------------|--|--|
| le Let Pjov Tools Writer Layout Yew Help<br>Let N W 🗟 🐘 X 使 🐌 ト 🕄 🛱 🖉 🕲 🕲 😵 🐒 🖗 🔟 Default Layout 🔹 X 条 🔪 彩 inspersentiation Complete |                                                                                                    |                                                                                                    |            |  |  |
| Flow Navigator ? <                                                                                                    | Implemented Design xc7z000clg4001 (active)                                                                                                    | X Warran and Andrew Branning and                                                                                                    | 20         |  |  |
| Project Manager                                                                                                    |                                                                                                    | Z freject Summary X @ Device X C constraints.xdc X                                                                                                    | 100        |  |  |
| Project Settings<br>Add Sources                                                                                                    | 0-0 Nots (5)<br>0-0 Leaf Cells (3)                                                                                                    |                                                                                                    |            |  |  |
| Language Templates P Catalog                                                                                                    | <pre></pre>                                                                                                    |                                                                                                    |            |  |  |
| · IP Integrator                                                                                                    | U0 (design_1_bscan_0_0)scan)     U0 (design_1_compare_0_0)     de in Nets (1)                                                                                                    |                                                                                                    |            |  |  |
| Create Block Design                                                                                                    | U0 (design_1_compare_0_0_compare)     Aves (3)                                                                                                    |                                                                                                    |            |  |  |
| <ul> <li>Simulation</li> </ul>                                                                                                    | J Rest 26 carry 2 GND 1<br>J Rest carry 1 VCC 1                                                                                                    |                                                                                                    |            |  |  |
| <ul> <li>Simulation Settings</li> <li>Run Simulation</li> </ul>                                                                      | Gent Cells (1)     Gent Cells (1)     Gent Cel |                                                                                                    |            |  |  |
| RTL Analysis                                                                                                    | - Pest_carry_1_VCC (VCC)                                                                                                    |                                                                                                    |            |  |  |
| > 😫 Open Elaborated Design                                                                                                    |                                                                                                    |                                                                                                    |            |  |  |
| <ul> <li>Synthesis</li> <li>Synthesis Settings</li> </ul>                                                                            |                                                                                                    |                                                                                                    |            |  |  |
| <ul> <li>Run Synthesis</li> <li>         Open Synthesized Design     </li> </ul>                                                     | A Sources A Netlist Net Properties 7 - 0 v <sup>2</sup>                                                                                                    |                                                                                                    |            |  |  |
| Implementation                                                                                                    | ← → 10 carry 2 GND 1                                                                                                    |                                                                                                    |            |  |  |
| Run Implementation     Munimentation                                                                                                 | Name design_1_Vcompare_0/U0/Res0_10_co                                                                                                    |                                                                                                    |            |  |  |
| Constraints Woard<br>Edit Timing Constraints                                                                                         | Route status: Fully routed                                                                                                    |                                                                                                    |            |  |  |
| Report Timing Summary<br>Report Clock Networks                                                                                       | Flat cell pin count: 2<br>Number of ports 1                                                                                                    |                                                                                                    |            |  |  |
| Report Clock Interaction                                                                                                    | Number of drivers 1<br>Number of pipe 13                                                                                                    |                                                                                                    |            |  |  |
| Report CRC     Report Noise                                                                                                    | General Properties Connectivity Power Alases C 4                                                                                                    |                                                                                                    |            |  |  |
| Report Utilization Feport Power                                                                                                    | Trining - Trining Summary - impl_1                                                                                                    | Terror Sumary                                                                                                    | 7 - 0 et × |  |  |
| Program and Debug                                                                                                    | This is a saved report     *     Setup                                                                                                    | Hold Pulse Width                                                                                                    |            |  |  |
| Generate Bitstream                                                                                                    |                                                                                                    | H Negative Slack (INS): NA Ward Hold Slack (IHS): NA Ward Fulse width Slack (IMWS): NA<br>all Negative Slack (INS): NA Total Hold Slack (IHS): NA Total Pulse width Negative Slack (IMWS): NA |            |  |  |
| Open Harbware Manager                                                                                                    | User Ignored Paths Tol                                                                                                    | nder of samg Endports inv number of Falling Endports inv number of Samg Endports inv<br>al Number of Endports NA Total Number of Endports NA Total Number of Endports NA                      |            |  |  |
|                                                                                                    | There                                                                                                    | are no user specified timing constraints.                                                                                                    |            |  |  |
|                                                                                                    | Toning Summary - Impl 1                                                                                                    | ackage Pins & Design Runs @ Power @ Timing © Hethodology @ DRC                                                                                                    |            |  |  |
| Generate a programming file after ing                                                                                                | plementation                                                                                                    |                                                                                                    |            |  |  |
|                                                                                                    | Launc                                                                                                    | h Runs 🙁                                                                                                    |            |  |  |
| Launch the                                                                                                    | selected synthesis or i                                                                                                    | mplementation runs.                                                                                                    |            |  |  |
|                                                                                                    |                                                                                                    | P++                                                                                                    |            |  |  |
|                                                                                                    |                                                                                                    |                                                                                                    |            |  |  |
| Launch <u>d</u> ire                                                                                                    | ctory: 💿 <default lau<="" td=""><td>nch Directory&gt;</td><td></td></default>                                                                                                    | nch Directory>                                                                                                    |            |  |  |
| Options                                                                                                    |                                                                                                    |                                                                                                    |            |  |  |
|                                                                                                    |                                                                                                    |                                                                                                    |            |  |  |
| ) <u>L</u> aun                                                                                                    | ch runs on local host:                                                                                                    | Number of jobs: 1                                                                                                    |            |  |  |
| 🔾 Laun                                                                                                    | ch <u>r</u> uns on remote hos                                                                                                    | ts Configure <u>H</u> osts                                                                                                    |            |  |  |
| Olaun                                                                                                    | ch rune using LSE                                                                                                    |                                                                                                    |            |  |  |
| O Ladin                                                                                                    | chinan <u>s</u> asing con                                                                                                    |                                                                                                    |            |  |  |
| () <u>G</u> ene                                                                                                    | erate scripts only                                                                                                    |                                                                                                    |            |  |  |
|                                                                                                    |                                                                                                    |                                                                                                    |            |  |  |
| 🗌 D <u>o</u> n't sh                                                                                                    | ow this dialog again                                                                                                    |                                                                                                    |            |  |  |
|                                                                                                    |                                                                                                    |                                                                                                    |            |  |  |
|                                                                                                    |                                                                                                    |                                                                                                    |            |  |  |
|                                                                                                    |                                                                                                    |                                                                                                    |            |  |  |

Section 3: Developing the algorithm to inject faults into the DUT with FRETZ

We will use https://github.com/unipieslab/FREtZ (https://osda.gitlab.io/19/3.2.pdf) to inject faults into the FPGA.

FREtZ provides a rich set of high-level Python APIs and application examples to readback, verify and manipulate the bitstream and the device state of all AMD 7-series and UltraScale/UltraScale+ MPSoC/FPGAs. Specifically, FREtZ increases the productivity of performing fault-injection

and radiation experiments by hiding low-level Vivado TCL/JTAG commands that are executed behind the scenes to access the PS and PL memories of the target device.

1) Open a terminal

```
cd wsp/sysyfos-fretz-host-sw/
source env/bin/activate
code .
```

Click the Open Workspace

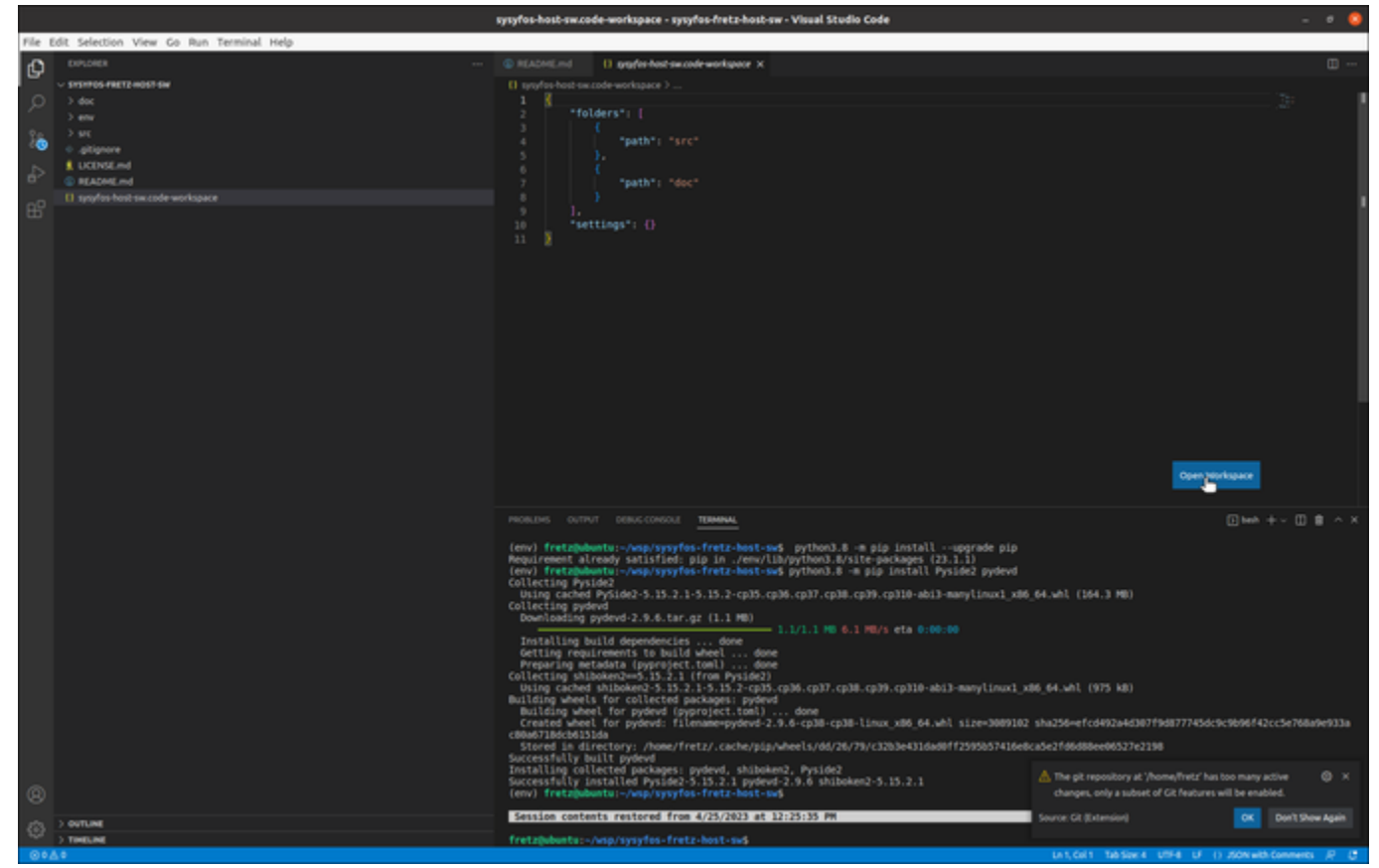

FREtZ has many classes and methods, but a user must describe the fault injection procedure in the Python file UI/UserApplication.py. Feel free to check the current fault injection scenario described in the UI/UserApplication.py

In the following, we provide basic functions to perform fault injection:

```
def ConfigureDevice(self, bitstreamFileName : str) -> ExecutionStatus:
    """Sends a command to configure the FPGA
    :param bitstreamFileName: The filename of the bitstream which
will be used for device configuration
    :type bitstreamFileName: str
    :return: The status of the execution process
    :rtype: ExecutionStatus
    """
@staticmethod
```

```
def FindNonMaskedSensitiveBits(ebdFrames : List[EbdFrame],
mskFrames : List[Frame]) -> List[tuple]:
     """Finds all the sensitive bits which are non-masked
     :param ebdFrames: The design EBD frames
     :type ebdFrames: List[EbdFrame]
     :param mskFrames: The design mask frames
     :type mskFrames: List[Frame]
     :return: A list of tuples where each tuple consists of:
     +-----
+----+
      | Index | Name
Description
0 frameIndex
                            The index in the provided
list where the item resides
                          +----
+-----+
     | 1 | bitIndex | The bit index (which is
sensitive and non-masked) in the frame
     +----+
     2 | frame address value | The frame
address
     +-----+
     .. note:: The method could return an empty list
     :rtype: List[tuple]
     . . .
def ReadFrame(self, address : int, framesToRead : int) -> List[Frame]:
     """Reads frames from the remote device
     :param address: The starting address of the frame read process
     :type address: int
     :param framesToRead: The number of frames to read
     :type framesToRead: int
     :return: The frames read from the remote device.
     :rtype: List[Frame]
      . . .
def BitFlip(self, bitPosition : int, word = None):
     """Flips a bit in the frame content given the bit position and
the word
      :param bitPosition: The bit position which will be flipped
     :type bitPosition: int
      :param word: The word where the bit resides. If this parameter
```

```
is None then bitPosition is related to the length of the frame,
defaults to None
        :type word: int, optional
        Example 1: bitflip at bit position 2100 -> frame.BitFlip(2100)
        Example 2: bitflip at word 20 and bit 17 -> frame.BitFlip(17,
20)
        . . .
def WriteFrame(self, frames : List[Frame]) -> ExecutionStatus:
        """Writes a list of frames
        :param frames: The frames to be written
        :type frames: List[Frame]
        :return: The execution status of the command
        :rtype: ExecutionStatus
        .....
def WriteBscanRegister(self, address : int, value : int) ->
ExecutionStatus:
    """Writes a BSCAN register
    :param address: The address of the BSCAN register
    :type address: int
    :param value: The value to be written
    :type value: int
    :return: The status of the execution process
    :rtyp
def ReadBscanRegister(self, address : int) -> int:
        """Reads a BSCAN register
        :param address: The address of the BSCAN register to read
        :type address: int
        :return: The value of the BSCAN register
        :rtype: int
        . . .
```

To run FREtZ, please select fretz.pythat is located in the root directory of FREtZ, and select Run Without Debubbing.

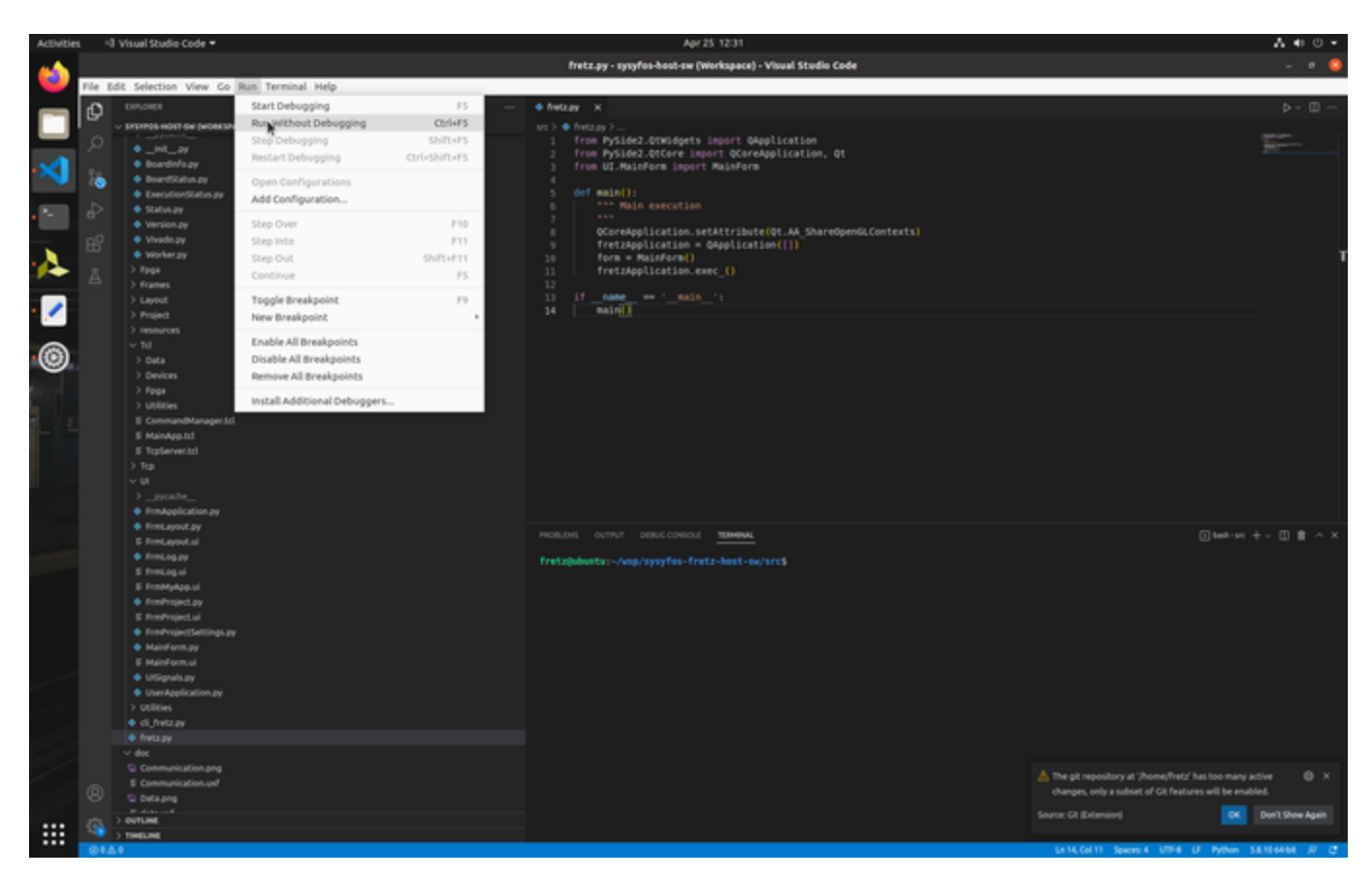

The GUI of FREtZ will pop up. Initially, we need to create and set up a FREtZ project, as shown below:

| Activities | # fretz.py •                     | Apr25 1233 Å | • · · · |
|------------|----------------------------------|--------------|---------|
| <u></u>    |                                  | FREIZ        |         |
| - <b>v</b> | Re Brolect Mindow Refs           |              |         |
|            | O II                             |              |         |
|            | la Close                         |              |         |
| ->         | pa                               |              |         |
| •          |                                  |              |         |
| 4          |                                  |              |         |
| /          |                                  |              |         |
| 0          |                                  |              |         |
| • 🔀        |                                  |              |         |
|            |                                  |              |         |
|            |                                  |              |         |
| L          | g window                         |              | 0.8     |
|            | 1682451153.03059159832 (Vol.0.1) |              |         |
|            |                                  |              | •       |
|            |                                  |              |         |
|            | 0.0.1 DECOMPTER N/A              |              |         |

| Activities | i III fretz.py | •                  |               | Apr 25 12:33 | A 4 0 - |
|------------|----------------|--------------------|---------------|--------------|---------|
| -          |                |                    |               | FREEZ        |         |
| •          | Elle Project y | gindow Help        |               |              |         |
|            | <b>16</b> 16   | 8 O !i             |               |              |         |
|            | н              | New project        | 2.8           |              |         |
| <u>_</u>   | Project name:  |                    |               |              |         |
| $\sim$     | Project path:  |                    | ■ Sele¥-      |              |         |
| •          | FPGA device:   | ж:72010 +          |               |              |         |
| 2          | IP address:    | 127.0.0.1 TCP port | : 7000 0      |              |         |
| -          | 🗆 Use Vivado   |                    | It Select     |              |         |
| • 🖊        | File parsing   |                    |               |              |         |
|            | Logic Local    | tion (LL) parsing  |               |              |         |
| •@         |                |                    | Cancel Create |              |         |
| -          | _              |                    |               |              |         |
|            |                |                    |               |              |         |
|            |                |                    |               |              |         |
| -          |                |                    |               |              |         |
|            |                |                    |               |              |         |
|            |                |                    |               |              |         |
|            |                |                    |               |              |         |
|            |                |                    |               |              |         |
|            | Log window     |                    |               |              | 0.8     |
|            | 1682451153.030 | 191-FREEZ (VO.0.1) |               |              |         |
|            |                |                    |               |              | -       |
|            |                |                    |               |              |         |
|            | V0.0.1 Disco   | Meched N/A         |               |              |         |

The project directory name that we specified is lab\_la.fretz.

When you specify the following settings please press the Create button

|                                                           | New project                   | ?×       |
|-----------------------------------------------------------|-------------------------------|----------|
| Project name:                                             | lab_1a.fretz                  |          |
| Project path:                                             | /home/fretz/wsp/lab_1a        | E Select |
| FPGA device:                                              | XC7Z010 -                     |          |
| IP address:                                               | 127.0.0.1 TCP port: 7000 🗘    |          |
| ✓ Use Vivado<br>File parsing                              | /opt/Xilinx/Vivado/2016.4/bin | Select   |
| <ul> <li>Frames particular</li> <li>Logic Loca</li> </ul> | rsing<br>tion (LL) parsing    |          |
|                                                           | Cancel                        | Create   |

The following window will pop up.

| <u>F</u> ile <u>P</u> roject <u>W</u> indow <u>H</u> elp                                                                                                    |  |
|----------------------------------------------------------------------------------------------------|--|
| Load project 🛛 😣                                                                                                    |  |
| The project files are missing or they are invalid!<br>Please add the required design files (*.bit, *.ebd, *.ebc,<br>*.msk, *.ll) in to the project folder (/home/fretz/wsp/lab_1a/<br>lab_1a.fretz) and reload it |  |
| IP address: 127.0.0.1 TCP port: 7000 ♀<br>✓ Use Vivado /opt/Xilinx/Vivado/2016.4/bin ► Select                                                                                                    |  |
| File parsing                                                                                                    |  |
|                                                                                                    |  |

1 It instructs you to copy the following files:

- BITSTREAM (.bin): <vivado\_project\_name>.bin
- MASK FILE (.msk): <vivado\_project\_name>.msk
- DEVICE READBACK BITS (.ebc): <vivado\_project\_name>.ebc
- ESSENTIAL BITS FILE MASK (.ebd): <vivado\_project\_name>.ebd
- LOGIC ALLOCATION FILE(.II): <vivado\_project\_name>.II

Xilinx 4—7 Series devices allow users to read the configuration memory. There are two readback modes: Readback Verify (RbV) and Readback Capture (RbC). The RbV and RbC procedure outputs a readback configuration bit file of a device (.ebc) file.

The configuration bits of the device (.ebc) can be classified as essential (.ebd) and critical bits, as shown in the following figure.

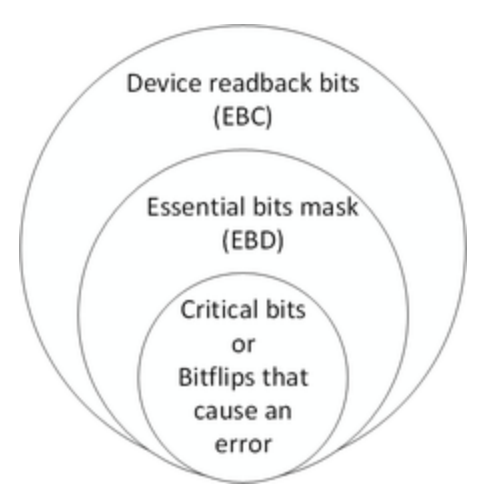

The essential bits can potentially cause an error on the DUT when corrupted. We try to identify which essential bits will cause the error with fault injection experiments. These are called critical bits.

As mentioned, the Architectural Vulnerability Factor (AVF) is a popular reliability metric that shows how sensitive a DUT is to soft errors. In other words, it shows the portion of faults that lead to an output error.

#### AVF=output errors/total injected faults.

The AVF of an FPGA circuit depends on many factors, such as the circuit's architecture, how the circuit is placed and routed onto the FPGA, and the architecture of the FPGA itself.

In this lab, we inject a fault into the comparator and check if the fault leads to an error, as shown below:

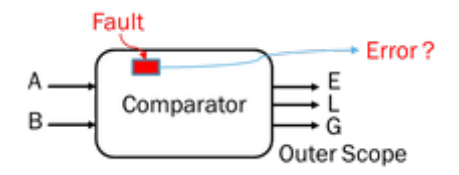

#### **BIT** file

A binary file that contains proprietary header information as well as configuration data.

#### **MASK file**

A mask of the bit file that indicates which bits are not dynamic, i.e., do not change during circuit operation

## **EBC** file

The EBC file is a reference file containing the FPGA's memory cell content. This is the same content read back by the Vivado hardware manager. It is important to note that this file is not the same as the bitstream used to program the part.

## **EBD** file

The EBD file is used to mask the EBC file meaning that a 1 in the EBD file corresponds to an essential bit in the EBC file. An EBC file bit of 1 or 0 can be essential or critical depending on if there is a corresponding 1 in the EBD file for this bit.

#### LL file

With RbC mode, one can check the state of registers in a circuit since RbC mode allows the state of the CLB configuration memory cells to be read. This can be done by issuing a GCAPTURE command to the configuration access port of the FPGA so as to sample all CLB register values into configuration memory cells. These values can then be read back along with the configuration frame containing the status of user memory elements (e.g., registers). However, designers must know the frame address and configuration bit offset of the SRAM cell corresponding to the desired register output of the DUT. These parameters are given in the logic allocation (\*.II) file, which is automatically generated by the Xilinx ISE /Vivado design tools. The logic allocation file includes four fields, namely a bit offset, a frame address, a frame offset, and information for each configured resource, as depicted in Fig. 5. In the following, we provide an example where the registers corresponding to the voter status of a TMR component are determined from the information fields that then allow the frame addresses and frame offsets to be extracted:

```
<bit offset> <frame addr> <offset> <Information>
Bit 19488835 0x0042021f 3107 Block=SLICE_X3Y48 Latch=AQ Net=voters[6]
/status_bits[1]
```

READMORE in https://support.xilinx.com/s/article/14468?language=en\_US

OK, now that we know what all these files mean, let's copy them from the Vivado project to the Fretz project folder in order to perform the fault injection.

Open terminal

```
cd ~/wsp/lab_la/lab_la.fretz/
cp ../lab_la.runs/impl_1/*.ll ../lab_la.runs/impl_1/*.bit ./
cp ../lab_la.runs/impl_1/*.ebd ../lab_la.runs/impl_1/*.ebc ./
cp ../lab_la.runs/impl_1/*.msk ./
cp ../../src/labl_a/srcs/fretz_1/frames.txt ./
```

Then close the pop-up window:

| Activities         | fretz.py =                         |                                                                                   |               | Apr 25 12:45             |                                        |     |
|--------------------|------------------------------------|-----------------------------------------------------------------------------------|---------------|--------------------------|----------------------------------------|-----|
| <b>6</b>           |                                    |                                                                                   |               |                          |                                        |     |
|                    |                                    |                                                                                   |               |                          |                                        |     |
|                    |                                    | Load project                                                                      |               |                          |                                        |     |
|                    | The project file<br>Please add the | s are missing or they are invalid:<br>required design files (".bit, ".ebd, ".ebc, |               |                          | vivado projects/                       |     |
| ×1                 | lab_ta.fretz) a                    | the project folder (mome/metz/wsp/lab_1a)<br>id reload it                         |               |                          | *1************************************ |     |
|                    | _                                  | <b>Q</b> ox                                                                       |               | c                        | /                                      |     |
|                    | Documents                          |                                                                                   |               | 5W)                      |                                        |     |
| $\mathbf{\lambda}$ | Downloads                          |                                                                                   |               | SW,                      | /                                      |     |
|                    | S. Trash                           |                                                                                   |               | LS                       | - baat an and a surdraway              |     |
| • 🖊                | d C 🗈 Male                         |                                                                                   |               | го                       | s-host-sw.code-workspace               |     |
| 0                  | Pictures                           |                                                                                   |               | LS                       | -la                                    |     |
| 9                  | tc 🗅 videos                        |                                                                                   |               |                          |                                        |     |
|                    | d r 🗅 wep                          |                                                                                   |               | 20                       |                                        |     |
|                    | dr + Other Location                |                                                                                   |               | 16                       |                                        |     |
|                    | dr                                 |                                                                                   |               | 22                       | doc                                    |     |
| ۱ (                | d r                                |                                                                                   | "frames.txt   | "selected (720 bytes) 25 | env                                    |     |
| (                  | drwxrwxr                           | -x 8 fretz fr                                                                     | etz 4096 May  | 9 2022                   | .git                                   |     |
|                    | - rw- rw- r                        | 1 fretz fr                                                                        | etz 242 Mav   | 6 2022                   | .gitignore                             |     |
|                    | - rw- rw- r                        | 1 fretz fr                                                                        | etz 35149 Mav | 6 2022                   | LICENSE.md                             |     |
|                    | - rw- rw- r                        | 1 fretz fr                                                                        | etz 4144 Anr  | 25 12:25                 | README md                              |     |
|                    | drwyrwyr                           | -y 14 fretz fr                                                                    | etz 4096 Mav  | 9 2022                   | src                                    |     |
|                    |                                    | -1 frotz fr                                                                       | otz           | 6 2022                   | sysyfos-bost-sw code-workspa           | C O |
| /                  | frotz@ub                           |                                                                                   | vfoc frotz ho | ct_cut_rm                | sysylus-nust-sw.code-workspa           | ce  |
|                    | fretzeub                           | uncu:~/wsp/sys                                                                    | ylos-fretz-no | SL-SW\$ III              | -II .git                               |     |
|                    | rretz@ub                           | untu:~/wsp/sys                                                                    | ytos-tretz-no | ST-SW\$ LS               | - kaat ay aada yaalaanaa               |     |
|                    | doc env                            | LICENSE.md                                                                        | README.md sr  | c sysyto                 | s-host-sw.code-workspace               |     |
|                    | fretz@ub                           | untu:~/wsp/sys                                                                    | yfos-fretz-ho | st-sw\$ so               | urce env/bin/activate                  |     |
|                    | (env) fr                           | etz@ubuntu:~/w                                                                    | sp/sysyfos-fr | etz-host-                | sw\$ code .                            |     |
|                    | (env) fr                           | etz@ubuntu:~/w                                                                    | sp/sysyfos-fr | etz-host-                | 5W\$                                   |     |

In FREtZ GUI press the Load project button.

| Addivibles         | # fretz.py *                                                                                                    | Apr 25 12:46         | A 4 0 - |
|--------------------|----------------------------------------------------------------------------------------------------|----------------------|---------|
| <b>6</b>           |                                                                                                    | FREEZ - Lob_to.freez | - * 9   |
|                    |                                                                                                    |                      |         |
| -                  | Conductory Add                                                                                                    |                      |         |
| •                  |                                                                                                    |                      |         |
| $\mathbf{\lambda}$ |                                                                                                    |                      |         |
|                    |                                                                                                    |                      |         |
| 0                  |                                                                                                    |                      |         |
| 2                  |                                                                                                    |                      |         |
|                    |                                                                                                    |                      |         |
|                    |                                                                                                    |                      |         |
|                    | og window                                                                                                    |                      |         |
|                    | 1682451153.030591.FRB22 (Voll.1)<br>1682451153.135473.Project.oreated.lab.,1a.fretz in /home/fretz/wsp/lab.,1a/kib,1a.fretz |                      | *       |
|                    |                                                                                                    |                      |         |
|                    | nn i Anmadhatalaandah tafah tafaat <b>mananada</b> wa                                                                       |                      |         |

Turn on and connect the Zybo card to the Virtual machine.

| Connect to the ho   | ast                              |
|---------------------|----------------------------------|
| Connect to a virt.  | ual machine                      |
| Virtual Machine Nan | ne 🔻                             |
| Fretz-Ubuntu-64-bi  | t                                |
| Remember my choic   | e and do not ask again OK Cancel |
|                     | OK                               |

Click the Open application button.

| sties # fretz.py +                                                                                                    | Apr 25 1247<br>KREP7 - Lak ta Austr | A 4 0 - |
|----------------------------------------------------------------------------------------------------|-------------------------------------|---------|
| Elle Brokett Mindow Refo                                                                                                    | PARTE - HRETERING                   | - • •   |
| O Load<br>Sensitive frames layout                                                                                                    |                                     |         |
| e Settings                                                                                                    |                                     |         |
| Co M Abecador                                                                                                    |                                     |         |
|                                                                                                    |                                     |         |
|                                                                                                    |                                     |         |
|                                                                                                    |                                     |         |
|                                                                                                    |                                     |         |
|                                                                                                    |                                     |         |
|                                                                                                    |                                     |         |
|                                                                                                    |                                     |         |
|                                                                                                    |                                     |         |
|                                                                                                    |                                     |         |
|                                                                                                    |                                     |         |
|                                                                                                    |                                     |         |
|                                                                                                    |                                     |         |
|                                                                                                    |                                     |         |
|                                                                                                    |                                     |         |
|                                                                                                    |                                     |         |
|                                                                                                    |                                     |         |
|                                                                                                    |                                     |         |
|                                                                                                    |                                     |         |
| Log window                                                                                                    |                                     | 01      |
| 1682451153.00059134812 (VOID 1)<br>1682451453.185873.Project oreated lab_ta/tetz in /home/fretz/wsg/ab_ta/kab_ta/retz<br>168241006.051601.tod/no the project completed |                                     |         |
|                                                                                                    |                                     | Re .    |
|                                                                                                    |                                     |         |
|                                                                                                    |                                     |         |
|                                                                                                    |                                     |         |
| V0.0.1 /home/fretz/wsp/uo_1a/uo_1a/retz_Dococoectee_N/A                                                                                                    |                                     |         |
| the Start button.                                                                                                    |                                     |         |
|                                                                                                    | FREtZ - lab_1a.fretz                | – ø (   |
| roject <u>W</u> indow <u>H</u> elp                                                                                                    |                                     |         |
|                                                                                                    |                                     |         |
| iyap 💷 🗶                                                                                                    |                                     |         |
|                                                                                                    |                                     |         |
|                                                                                                    |                                     |         |
|                                                                                                    |                                     |         |
|                                                                                                    |                                     |         |
|                                                                                                    |                                     |         |
|                                                                                                    |                                     |         |
|                                                                                                    |                                     |         |
|                                                                                                    |                                     |         |
|                                                                                                    |                                     |         |
|                                                                                                    |                                     |         |
|                                                                                                    |                                     |         |

| Log window                                                                                                    | ØF |
|----------------------------------------------------------------------------------------------------|----|
| ****** Build adv: i.an 23 2017-19/28:24<br>** Copyright 1986-2016 Xilinx, Inc. All Rights Reserved.             | 1  |
| 1682455929.6331253NFO: Llabtoolstcl 44-466] Opening hw_target localhost-3121/xilinx_tcf/Diglient/210351A818FFA  |    |
| 1682455930.995898.1NFO: Labtoolstcl 44-464] Closing hw_target localhost:3121/xillinx_tcf/Digilent/210351A818FFA |    |
| 1682455930.998796:INFO: [Labtoolstcl 44-466] Opening hw_target localhost:3121/xilinx_tcf/Digllent/210351A818FFA | v  |
| V0.0.1 /home/fretz/wsp/lab 1a/lab 1a.fretz tommetter N/A                                                        |    |

At the bottom of the FREtZ GUI, you will see that we have a connection with the board. Also, in the Log window you will see that FREtZ communicates with the Vivado Hardware Manager in order to instruct it to read and write frames during the fault injection procedure.

|                                                                                                    | MREEZ-lab_ta.fvetz _ 0 🤹 |
|----------------------------------------------------------------------------------------------------|--------------------------|
| Ele Broject Window Help                                                                                                    |                          |
| 15 In 16 IR O 16                                                                                                    |                          |
|                                                                                                    |                          |
| Log window  inset-balaczkryset-Scattor UK inset-balaczkryset-Scattor UK inset-balaczkryset-Scattor UK inset-balaczkryset-Scattor UK inset-balaczkryset-balaczkrys |                          |

Now switch to the Microsoft Code editor to observe what is reported in the terminal. At the end of the fault injection experiment, you will see that the AVF of the experiment is reported.

| fretz.py - sysyfos-host-sw (Workspace) - Visual Studio Code — σ         |                                                                                                    |                             |  |  |
|-------------------------------------------------------------------------|----------------------------------------------------------------------------------------------------|-----------------------------|--|--|
| File Edit Selection View Go Run Terminal Help                           |                                                                                                    |                             |  |  |
| EXPLORER                                                                | 🔹 fretz.py x 🔹 UserApplication.py M 🗄 II 😤 😤 🗘 🏷 🗖 Vivado.py                                                                                                    |                             |  |  |
| EXAMPLE                                                                 | <pre>@ Tetzy X @ UserApplication y W = 11 'F 'F 'S U Vwadoby src @ froz PySide2.0tWidgets import Application 2 from PySide2.0twidgets import Application, Qt 3 from UI.MainForm import MainForm 4 4 def main(): 6</pre>                                                                                                    |                             |  |  |
| <pre>&gt; _pycache</pre>                                                | PROBLEMS       OUTPUT       DEBUG CONSOLE       TERMINAL         Paults Frame:0x401200 Bit:0x40d         Faults       Faults Frame:0x401200 Bit:0x40d         Faults       Faults Frame:0x401200 Bit:0x40d         Faults       Faults Frame:0x401200 Bit:0x40d         Faults       Faults Frame:0x40120 Bit:0x407         Faults       Faults Frame:0x40120 Bit:0x701         Faults       Faults Frame:0x40110a Bit:0x701         Faults       Faults         Faults       Faults         Faults       Faults         Faults       Faults         Faults       Faults         Faults       Faults         Faults       Faults         Faults       Faults | Consete +~ [] <b>()</b> ∧ × |  |  |
| S Communication.ong<br>> OUTLINE<br>> > TIMELINE<br>P maint ⊂ ⊙ ⊙ ∆ 0 ≥ | Total AVF:0.12]                                                                                                    | ython 3.8.10 64-bit 戻 (2    |  |  |

Now that you finished this design example, can you develop an experiment that performs fault injection in a 32-bit adder?

TIPS:

- Provide via BSCAN the same date to the adder's input
- Get the result of the adder's output via BSCAN
- Compare the result with a golden value
  Please uncomment the following lines (78-79) in the UserApplication.py if you want to debug

#pydevd.connected = True #pydevd.settrace(suspend=False)